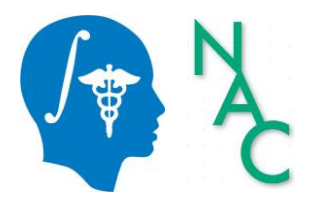

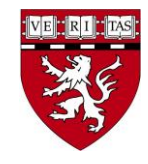

#### Tutorial para desarrolladores de Slicer: Programación en Slicer

Sonia Pujol, Ph.D. Profesora adjunta de radiología Directora de formación y educación en 3D Slicer Hospital de mujeres de Brigham Facultad de Medicina de Harvard

> Steve Pieper, Ph.D. Arquitecto jefe de 3D Slicer Isomics Inc.

## Objetivo del tutorial

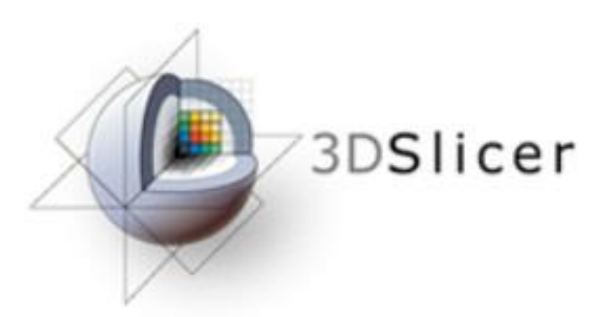

def threshold(t):
 n=getNode(`T2')
 a=array(`T2')
 a[a<t]=0
 arrayFromVolumeModified()
 print(`Thresholding done</pre>

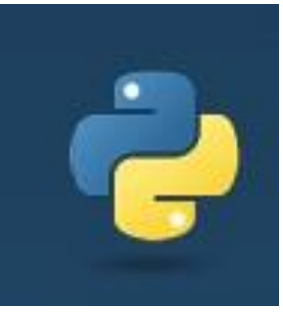

Este tutorial es una introducción a la consola de Python y al widget Qt de la versión 5 de 3D Slicer

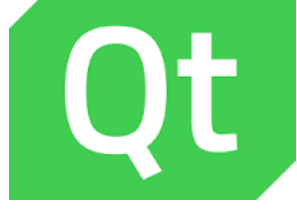

b=qt.QPushButton(`Toggle') b.connect(`clicked()',toggle) b.styleSheet = ``font-size: 24pt; color: aqua; margin: 20px" b.show()

## Esquema del Tutorial

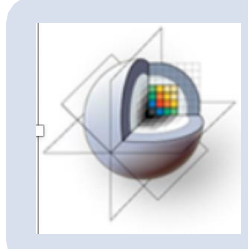

Parte 1: Visión general de los módulos de 3D Slicer

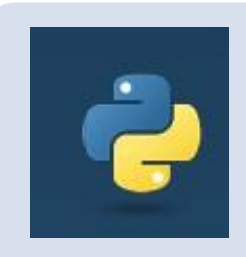

Parte 2: Familiarizarse con el entorno Python en 3D Slicer

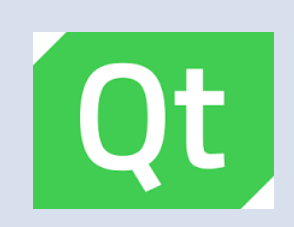

Parte 3: Familiarizarse con el conjunto de herramientas de widgets Qt en 3D Slicer

#### Descargo de responsabilidad

- 3D Slicer es una aplicación de software libre de código abierto distribuida bajo una licencia de estilo BSD.
- El software no cuenta con la aprobación de la FDA ni el marcado CE y es para uso exclusivo en investigación.

#### Materiales didácticos

| 🖮 📩 🎰    Modules: 🔍 💽 W                                                          | /elcome to Slicer -                                                 | ( 🗧 🤿 1.85 Au | 🔛 💉 🌌 ·    | ા નાજ આ ચા | + • 1 💐 🤪        |            |
|----------------------------------------------------------------------------------|---------------------------------------------------------------------|---------------|------------|------------|------------------|------------|
| Welcome                                                                          |                                                                     |               |            | S          |                  |            |
| Install Silcer Extensions                                                        | Load Data     Download Sample Data     Explore Loaded Data          |               |            |            |                  |            |
| Share your stories with know about how 3D Sil                                    | us on the Slicer forum and let us cer has enabled your research.    |               | R          |            |                  |            |
| We are always interested in imp<br>your problem or submit a bug<br>Bug.<br>About | roving 3D Slicer, to tell us about<br>report, open Help -> Report a |               |            |            |                  |            |
| <ul> <li>Documentation &amp; Tutorials</li> </ul>                                |                                                                     |               |            |            |                  |            |
| <ul> <li>Acknowledgment</li> </ul>                                               |                                                                     |               |            |            |                  |            |
|                                                                                  |                                                                     |               |            |            |                  |            |
|                                                                                  |                                                                     | - R - D       | S: 0.000mm | - Y 9 0    | R: 0.000mm G @ 0 | A: 0.000mm |
|                                                                                  |                                                                     |               |            |            |                  |            |
| - Data Probe                                                                     |                                                                     |               |            |            |                  |            |
| Show Zoomed Slice                                                                |                                                                     |               |            |            |                  |            |
| L                                                                                |                                                                     |               |            |            |                  |            |
| F                                                                                |                                                                     |               |            |            |                  |            |
|                                                                                  |                                                                     |               |            |            |                  | _          |
|                                                                                  |                                                                     |               |            |            |                  | ×          |

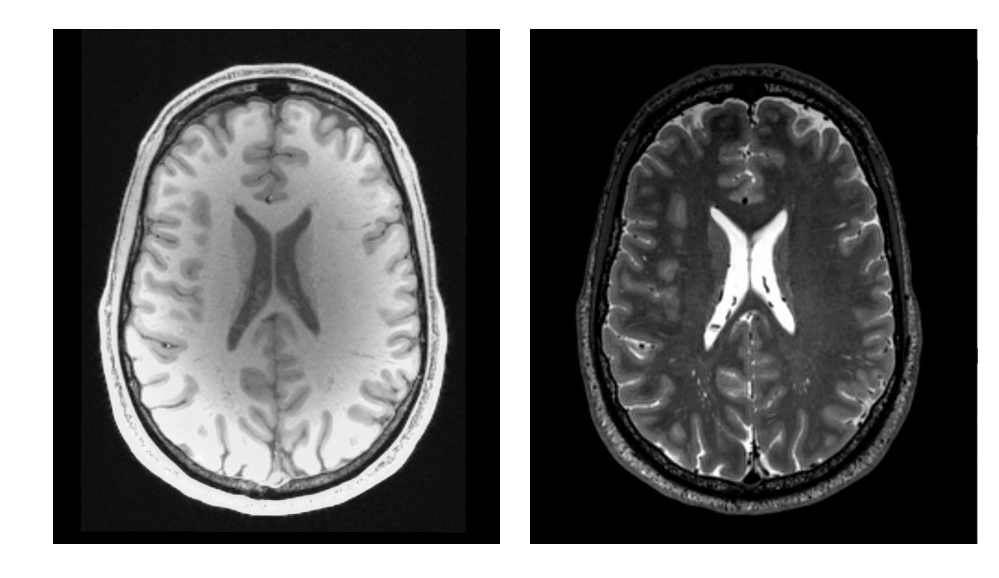

#### SlicerProgrammingTutorialData.zip link

#### 3D Slicer versión 4.11

#### Parte 1

#### Visión general de los módulos de Slicer

|                                   |                            | ACPC Transform                               | 🚓 Grayscale Grind Peak Image Filter           | Screen Capture                             |
|-----------------------------------|----------------------------|----------------------------------------------|-----------------------------------------------|--------------------------------------------|
| Modules:                          | Welcome to Slicer          | 🔩 🛃 Add Scalar Volumes                       | 🚓 Grayscale Model Maker                       | 🔏 Segment Editor                           |
|                                   | All Modules                | Annotations                                  | 🚓 Histogram Matching                          | III Segment Statistics                     |
| a A                               | Annotations                | 🚓 BordersOut                                 | 🚓 Image Label Combine                         | Segmentations                              |
| 3DSlicer                          | Data                       | RAINS Strip Rotation                         | 🚓 Install Slicer Diffusion Tools (SlicerDMRI) | W Simple Filters                           |
|                                   | DataStore                  | RAINS Transform Convert                      | 🚓 Label Map Smoothing                         | 📲 Simple Region Growing Segmentation       |
| M/slass                           | A DICOM                    | de BRAINSDWICleanup                          | III Label Statistics                          | 📲 Smoothing                                |
| vveicor                           | Markups                    | 🛤 Cameras                                    | 🚓 Label Statistics (BRAINS)                   | 📲 Subtract Scalar Volumes                  |
|                                   | Models                     | 🚓 Cast Scalar Volume                         | Landmark Registration                         | 🚓 Surface Toolbox                          |
|                                   | Scene Views                | 🚓 CheckerBoard Filter                        | Markups                                       | Tables                                     |
| DICOM LOAD DICOM Data             | A Segment Editor           | 🚓 Cleaner                                    | 🚓 Mask Scalar Volume                          | 🚓 Terminologies                            |
| Install Slicer Extensions         | Segmentations              | Colors                                       | 🚓 MC2Origin                                   | A Texts                                    |
| Customize Slicer                  | Transforms                 | 🚓 Compare Volumes                            | 🚓 Median Image Filter                         | 🚓 Threshold Scalar Volume                  |
|                                   | View Controllers           | at Connectivity                              | 🚓 Merge Models                                | han Transforms                             |
| Feedback                          | Volume Rendering           | 🚓 Create a DICOM Series                      | 🚓 Metric Test                                 | 📲 translateMesh                            |
|                                   | Volumes                    | Crop Volume                                  | 🚓 Mirror                                      | 🚓 Vector to Scalar Volume                  |
| know about how 3D S               | Welcome to Slicer          | Eurvature Anisotropic Diffusion              | 🚓 Model Maker                                 | View Controllers                           |
|                                   | Wizarde                    | 1 Data                                       | 🚓 Model To Label Map                          | Volume Rendering                           |
| /e are always interested in impro | Informatics                | 🚓 DataProbe                                  | Models                                        | Volumes                                    |
| roblem or submit a bug report, of | Projection                 | DataStore                                    | 🚓 Multiply Scalar Volumes                     | at Voting Binary Hole Filling Image Filter |
| ADOUL                             | Segmentation               | decimation                                   | MultiVolumeExplorer                           | Welcome to Slicer                          |
| Documentation & Tutorials         | Quantification             | A DICOM                                      | RultiVolumeImporter                           |                                            |
| Acknowledgment                    | Diffusion                  | DICOM Patcher                                | RI NAITK MRI Bias correction                  |                                            |
|                                   | Elitering                  | Regional Comme Plugin                        | Rormals                                       |                                            |
|                                   | Finering<br>Surface Medale | Diffusion-weighted DICOM Import (DWIConvert) | Reference Scalar Volume                       |                                            |
|                                   | Surface Models             | 2 Editor                                     | RET Standard Uptake Value Computation         |                                            |
|                                   | Endeenenv                  | Endoscopy                                    | II Plots                                      |                                            |
|                                   | Litilities                 | Event Broker                                 | Robe Volume With Model                        |                                            |
|                                   | Developer Tools            | Execution Model Tour                         | No. Reformat                                  |                                            |
|                                   | Logocy                     | Expert Automated Registration                | 🚓 relaxPolygons                               |                                            |
|                                   | MultiVolume Support        | M Extension Wizard                           | 🚓 Resample DTI Volume                         |                                            |
| L                                 | manavolume Support         | Extract Skeleton                             | Resample Image (BRAINS)                       |                                            |
|                                   |                            | Eiducial Registration                        | Resample Scalar Volume                        |                                            |
| Data Probe                        |                            | Ref FillHoles                                | Resample Scalar/Vector/DWI Volume             |                                            |
| Show Zoomed Slice                 |                            | + Foreground masking (BRAINS)                | 🚓 Resize Image (BRAINS)                       |                                            |
|                                   |                            | de Gaussian Blur Image Filter                | Robust Statistics Segmenter                   |                                            |
| F                                 |                            | Ceneral Registration (BRAINS)                | 🚓 Sample Data                                 |                                            |
| в                                 |                            | Cradient Anisotropic Diffusion               | de scaleMesh                                  |                                            |
|                                   |                            | 📩 Gravecale Fill Hole Image Filter           | B. Soono Viewa                                |                                            |

## 3D Slicer

| Slicer / Slicer         13         ★ Star         21         ¥ Fork         9                                                                                                    |
|----------------------------------------------------------------------------------------------------|
|                                                                                                    |
|                                                                                                    |
| ulti-platform, free open source software for visualization and image computing. https://www.slicer.org                                                                                                    |
| ulti-platform, free open source software for visualization and image computing. https://www.slicer.org<br>nedical-imaging vtk itk python qt image-processing national-institutes-of-health cross-platform medical-image-computing<br>euroimaging tractography image-guided-therapy registration segmentation 3d-printing nih 3d-slicer tcia-dac kitware               |
| ulti-platform, free open source software for visualization and image computing. https://www.slicer.org<br>nedical-imaging vtk itk python qt image-processing national-institutes-of-health cross-platform medical-image-computing<br>euroimaging tractography image-guided-therapy registration segmentation 3d-printing nih 3d-slicer tcia-dac kitware<br>-plus-plus |

- 3D Slicer es una plataforma de código abierto para el análisis y la visualización de datos de imágenes médicas.
- 3D Slicer se compila y se prueba a diario en plataformas Windows,MacyLinux
- El código fuente está disponible gratuitamente enGitHub en
- <u>http://github.com/Slicer/Slicer</u>

## Módulos Slicer

3D Slicer admite tres tipos de módulos:

- Interfaz de línea de comandos (CLI): ejecutor independiente con argumentos de entrada/salida limitados.
- Módulos cargables (C++ Plugins): optimizados para cálculos pesados.

Es el enfoque de este tutorial

 Módulos con script (Python): recomendados para la creación rápida de prototipos y el desarrollo de flujo de trabajo.

#### Módulos Slicer

|                     | - A                                                                                                    |
|---------------------|----------------------------------------------------------------------------------------------------|
| Welcome to Slicer   | - 🚓 A                                                                                                    |
| All Modules         | A 🖾                                                                                                    |
| Annotations         | 🚓 B                                                                                                    |
| 🔚 Data              | 📌 B                                                                                                    |
| DataStore           | 📌 B                                                                                                    |
| 🛔 🛗 DICOM           | 🚓 B                                                                                                    |
| 👬 Markups           | te C                                                                                                    |
| Models              | 📌 C                                                                                                    |
| lews                | 🚓 C                                                                                                    |
| 🚽 👍 Segment Editor  | 📌 C                                                                                                    |
| Segmentations       | C C                                                                                                    |
| hansforms           | 📌 C                                                                                                    |
| I View Controllers  | 🔹 C                                                                                                    |
| 💿 Volume Rendering  | 🔹 C                                                                                                    |
| vi 🔍 Volumes        | ø C                                                                                                    |
| S Welcome to Slicer | 🚓 C                                                                                                    |
| Wizards             | 1 D                                                                                                    |
| n Informatics       | 🔹 D                                                                                                    |
| Registration        | ≝ D                                                                                                    |
| Segmentation        | 🚓 D                                                                                                    |
| Quantification      | 🛗 D                                                                                                    |
| Diffusion           | 🚬 D                                                                                                    |
| Filtering           | 🚓 D                                                                                                    |
| Surface Models      | 🚓 D                                                                                                    |
| Converters          | 4 E                                                                                                    |
| Endoscopy           | 🚓 Er                                                                                                    |
| Utilities           | 🚓 Ev                                                                                                    |
| Developer Tools     | 🚓 Es                                                                                                    |
|                     | 🚓 Es                                                                                                    |
| MultiVolume Support | % Ex                                                                                                    |
|                     | 👘 🊓 Ex                                                                                                    |
|                     | 📥 🕂 Fi                                                                                                    |
|                     | 🚓 Fi                                                                                                    |
|                     | 🚓 Fo                                                                                                    |
|                     | 🚓 G                                                                                                    |
|                     | <ul> <li>Welcome to Slicer</li> <li>All Modules</li> <li>Annotations</li> <li>Data</li> <li>DataStore</li> <li>DataStore</li> <li>Models</li> <li>Scene Views</li> <li>Segment Editor</li> <li>Segmentations</li> <li>Transforms</li> <li>View Controllers</li> <li>Volume Rendering</li> <li>Volumes</li> <li>Welcome to Slicer</li> <li>Wizards</li> <li>Informatics<br/>Registration</li> <li>Segmentation</li> <li>Segmentation</li> <li>Segmentation</li> <li>Segmentation</li> <li>Segmentation</li> <li>Segmentation</li> <li>Segmentation</li> <li>Segmentation</li> <li>Segmentation</li> <li>Diffusion</li> <li>Filtering</li> <li>Surface Models</li> <li>Converters</li> <li>Endoscopy</li> <li>Utilities</li> <li>Developer Tools</li> <li>Legacy</li> <li>MultiVolume Support</li> </ul> |

F

в

|   | ACPC Transform                  |
|---|---------------------------------|
|   | Add Scalar Volumes              |
|   | Annotations                     |
|   | BordersOut                      |
|   | BRAINS Strip Rotation           |
|   | BRAINS Transform Convert        |
|   | BRAINSDWICleanup                |
| I | Cameras                         |
|   | Cast Scalar Volume              |
|   | CheckerBoard Filter             |
|   | Cleaner                         |
|   | Colors                          |
|   | Compare Volumes                 |
|   | Connectivity                    |
|   | Create a DICOM Series           |
| l | Crop Volume                     |
|   | Curvature Anisotropic Diffusion |

- Data
  DataProbe
  DataStore
- decimation
  - DICOM
    DICOM Patcher
  - DICOM Scalar Volume Plugin
  - Diffusion-weighted DICOM Import (DWIConvert)
  - L Editor
- 🚓 Endoscopy
- 🚓 Event Broker
- Execution Model Tour
- 🚓 Expert Automated Registration
- % Extension Wizard
  - Extract Skeleton
  - Fiducial Registration
- 🚓 FillHoles
  - Foreground masking (BRAINS)
- 🚓 Gaussian Blur Image Filter
- 🚓 General Registration (BRAINS)
- 🚓 Gradient Anisotropic Diffusion
- 🚓 Grayscale Fill Hole Image Filter

- 🚓 Grayscale Grind Peak Image Filter
- 🚓 Grayscale Model Maker
- 🚓 Histogram Matching
- 🚓 Image Label Combine
- 🚓 Install Slicer Diffusion Tools (SlicerDMRI)

- Screen Capture
- 🍜 Segment Editor
- Segment Statistics
- Segmentations
- M Simple Filters
- El tipo de módulo es transparente para el usuario final
  - 🚓 Model Maker
  - 🚓 Model To Label Map
  - Models
  - 🚓 Multiply Scalar Volumes
  - MultiVolumeExplorer
  - 🚓 MultiVolumeImporter
  - 🚓 N4ITK MRI Bias correction
  - 📥 Normals
  - 🚓 Orient Scalar Volume
  - 🚓 PET Standard Uptake Value Computation
  - II Plots
  - 🚓 Probe Volume With Model
  - Reformat
  - 🚓 relaxPolygons
  - 🚓 Resample DTI Volume
  - 🚓 Resample Image (BRAINS)
  - 🚓 Resample Scalar Volume
  - 🚓 Resample Scalar/Vector/DWI Volume
  - 🚓 Resize Image (BRAINS)
  - 🚓 Robust Statistics Segmenter
  - 🚓 Sample Data
  - 🚓 scaleMesh
    - As Scene Views

- View Controllers
- Volume Rendering
- Volumes
- 🚓 Voting Binary Hole Filling Image Filter
- Welcome to Slicer

Y

#### **Extensiones Slicer**

Una extensión Slicer es un paquete de entrega que incluye uno o varios módulos de Slicer

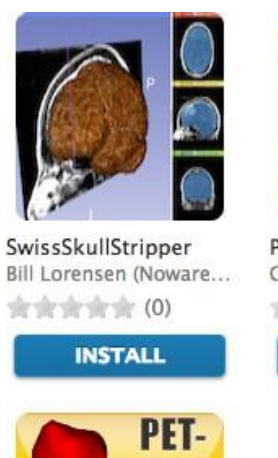

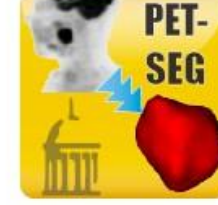

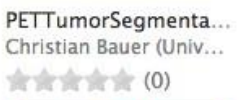

INSTALL

Fiducial to Model Distance

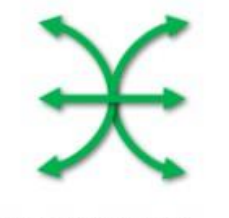

SlicerOpenIGTLink Junichi Tokuda (SPL), ... (0)

INSTALL

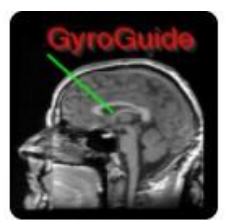

GyroGuide Ruifeng Chen, Luping... (0)

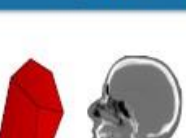

INSTALL

QA ImageCompare Paolo Zaffino (Magna ...

\*\*\*\*\* (0)

INSTALL

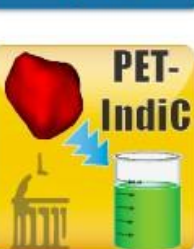

PET-IndiC Ethan Ulrich (Universi... (0)

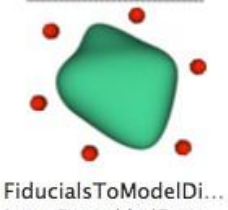

FiducialsToModelDi... Jesse Reynolds (Cante...

INSTALL

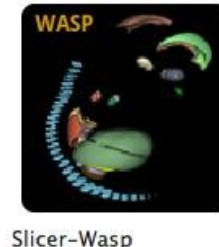

Thomas Lawson (MR...

INSTALL

# Administrador de extensiones de Slicer

- El administrador de extensiones de Slicer proporciona una plataforma de "tienda de aplicaciones" para el ecosistema de 3D Slicer
- El Extension Manager facilita la creación e instalación de extensiones de Slicer.
- La versión 5 de Slicer incluye más de 130 extensiones.

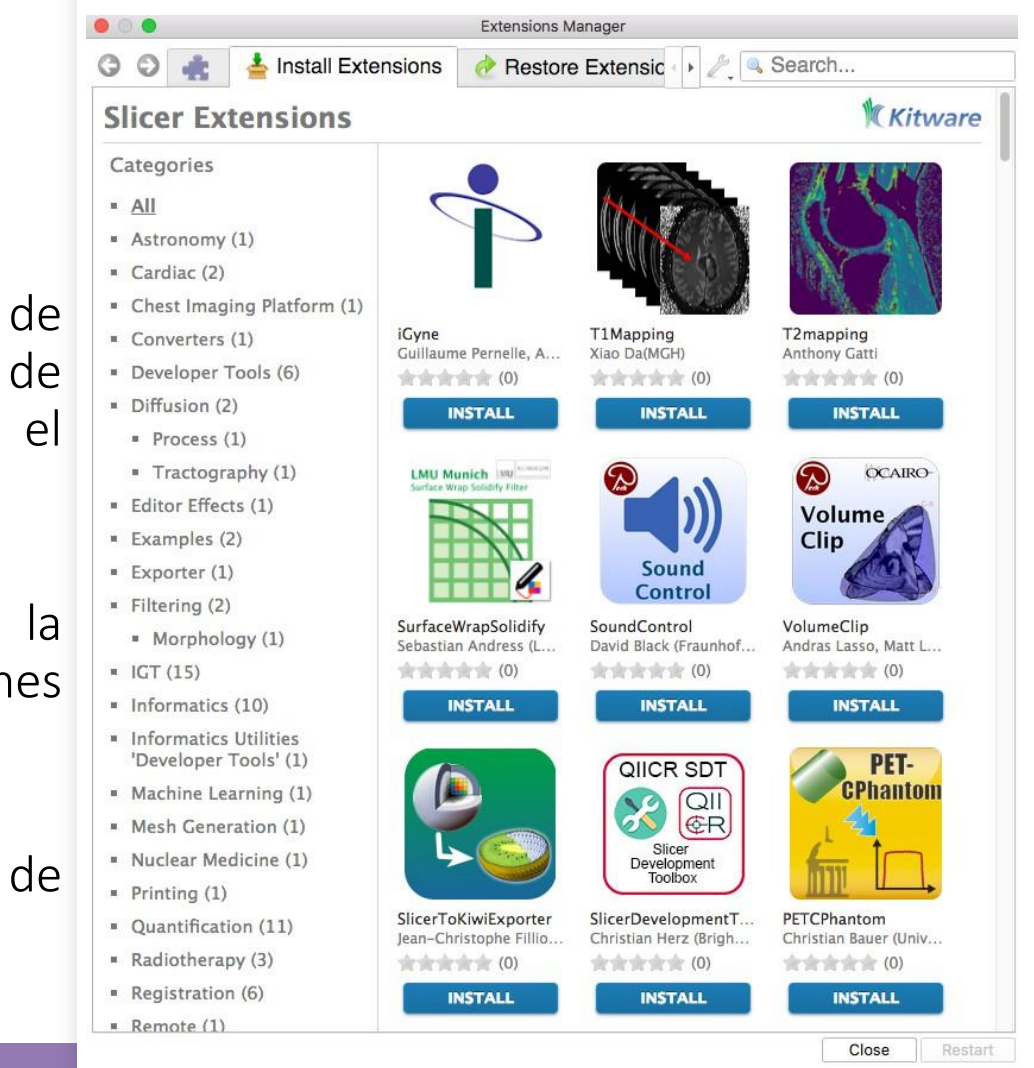

#### Parte 2

#### Familiarizarse con el entorno Python en 3D Slicer

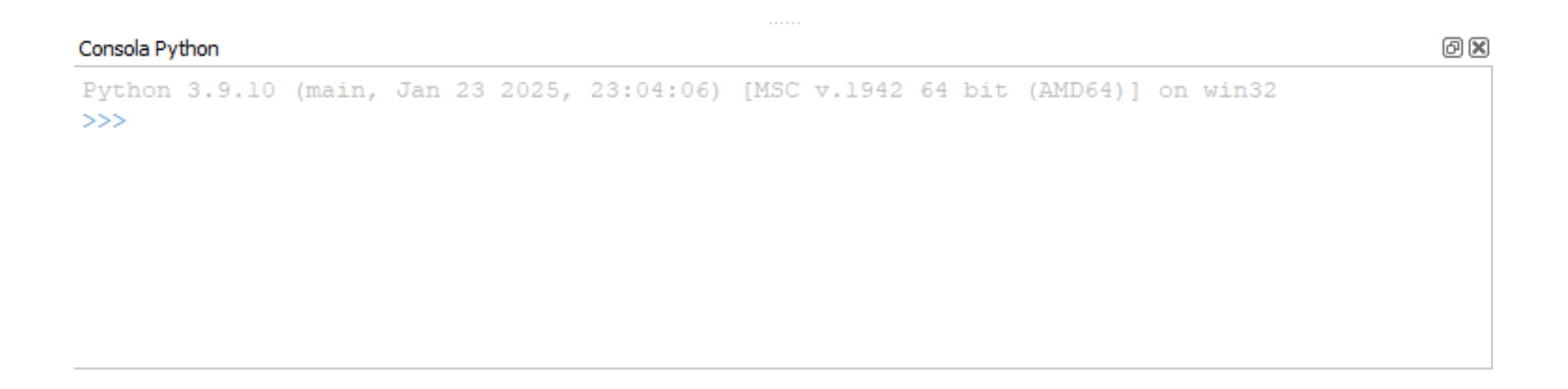

## Python en Slicer

# Slicer v.4.11 funciona con Python3 y un conjunto de bibliotecas estándar

| NumPy       | NumPy, el cual es el paquete fundamental para la computación científica con<br>Python.             |
|-------------|----------------------------------------------------------------------------------------------------|
| VTK         | VTK es una biblioteca de código abierto para la manipulación y visualización de datos científicos. |
| <u> Suk</u> | ITK es una biblioteca de código abierto para el análisis de imágenes.                              |
| •           | CTK es una biblioteca de código abierto para el cálculo de imágenes biomédicas.                    |
| Python@t    | PythonQT es un enlace de Python para Qt.                                                           |
| Qt          | Qt es un entorno de multiplataforma utilizado como conjunto de herramientas gráficas.              |

## Python en Slicer

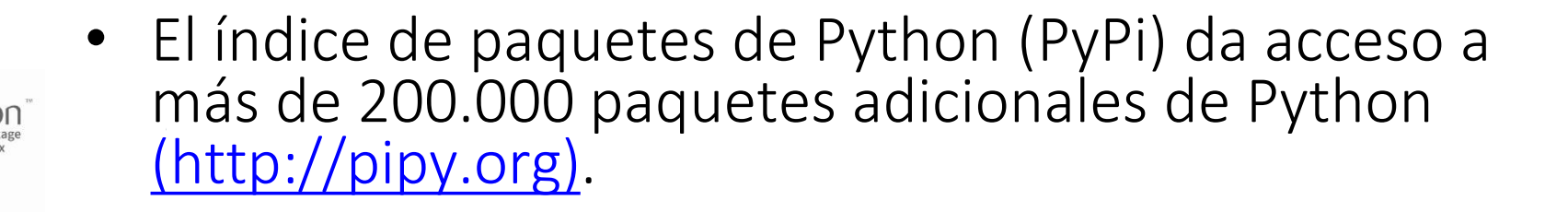

- El comando "pip install" en Slicer permite a los desarrolladores instalar las herramientas de computación científica más comunes (por ejemplo, TensorFlow, SciPy, PyTorch, Pandas, etc.).
- Slicer puede utilizarse como núcleo de Jupyter notebook
- PyCharm y otras herramientas de desarrollo de Python se pueden utilizar con Slicer

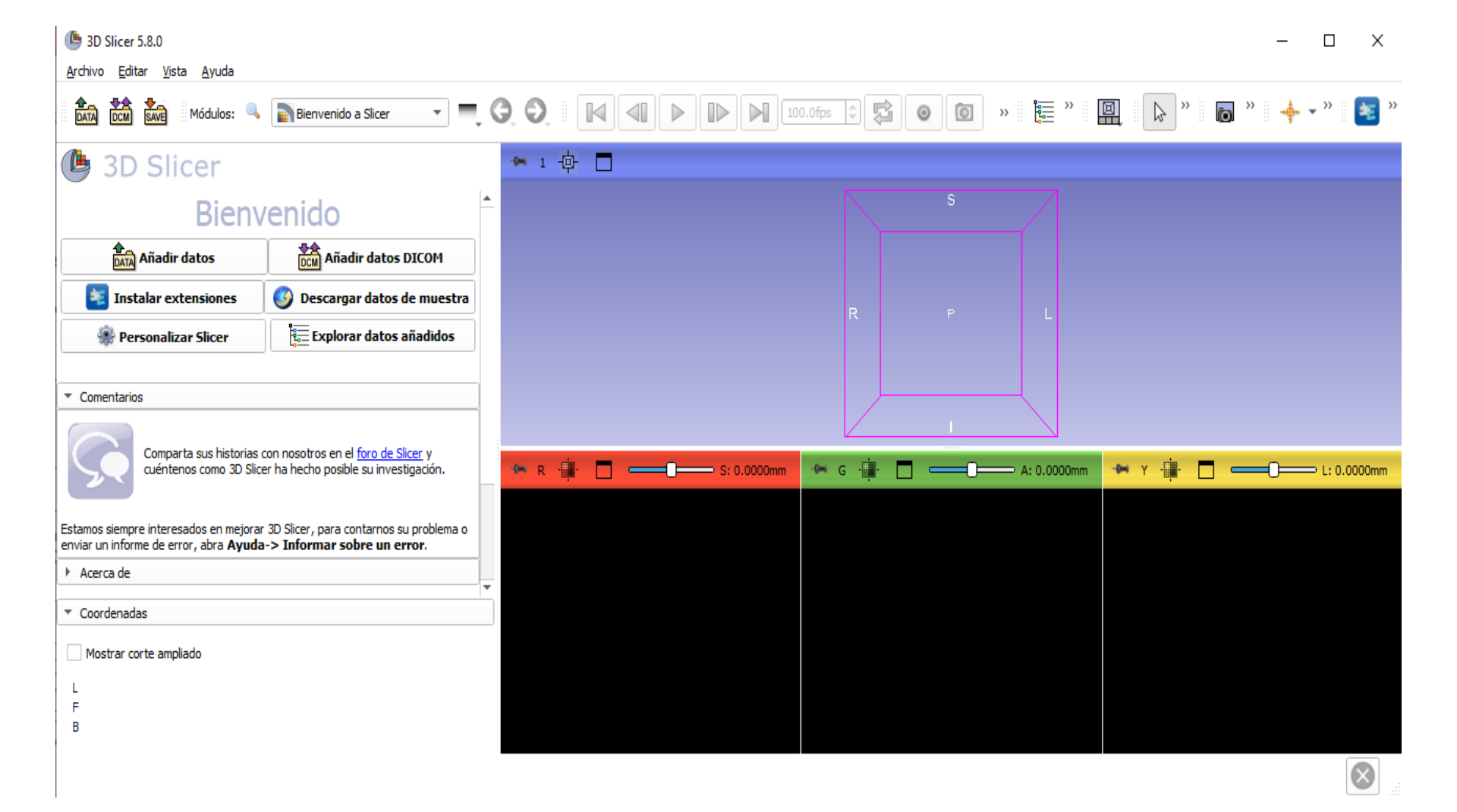

#### La version 5 de Slicer integra Python3, VTK5 and ITK5

#### Consola de Python en Slicer

La consola de Python esta basada en Qt y permite un acceso directo a Slicer MRML Nodos, librerias (NumPy, VTK, ITK, CTK) y Qt.

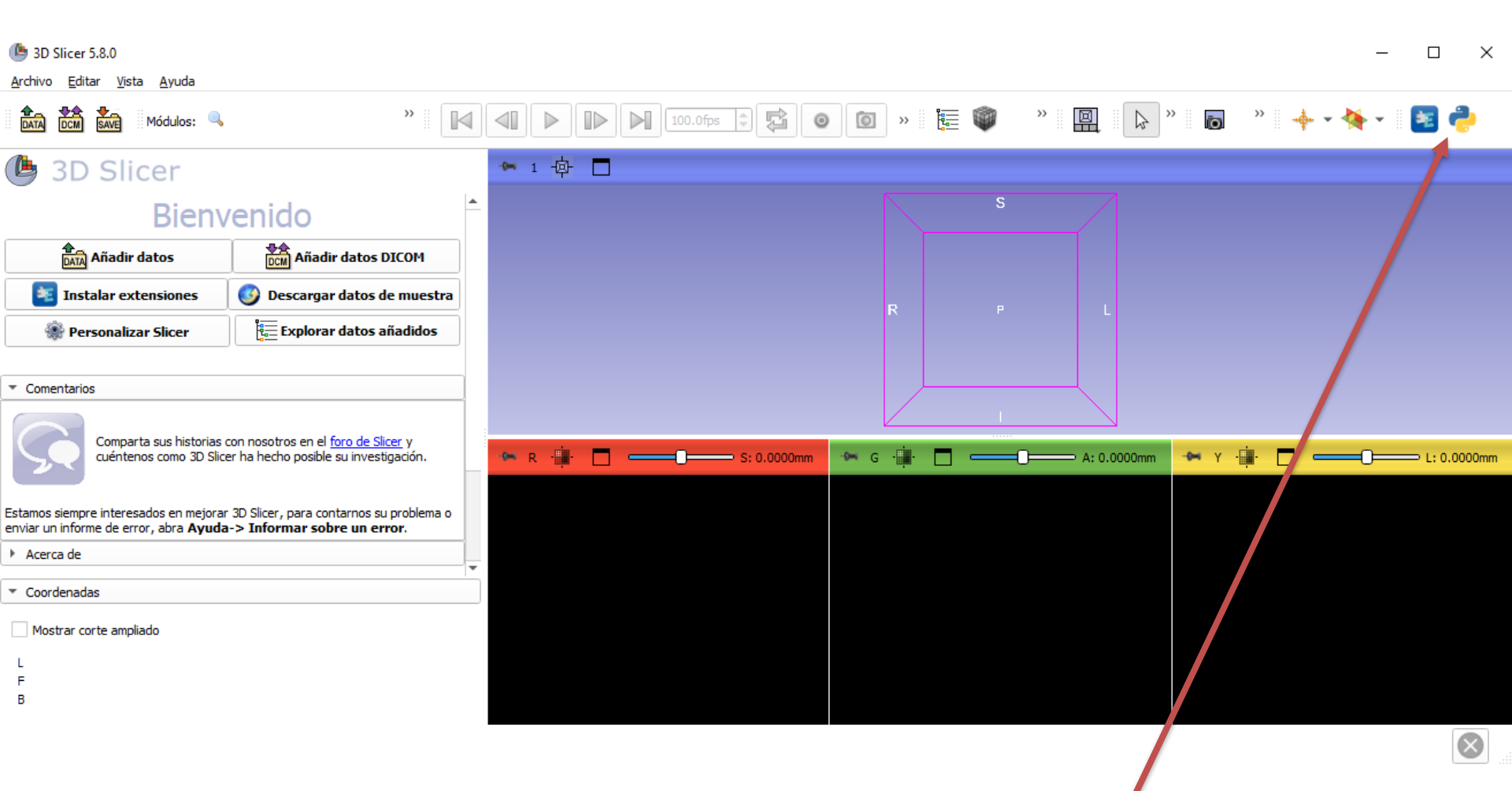

Para acceder a la Consola de Python, haga clic en el icono python en el menú

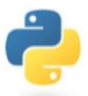

de la barra superior de Slicer

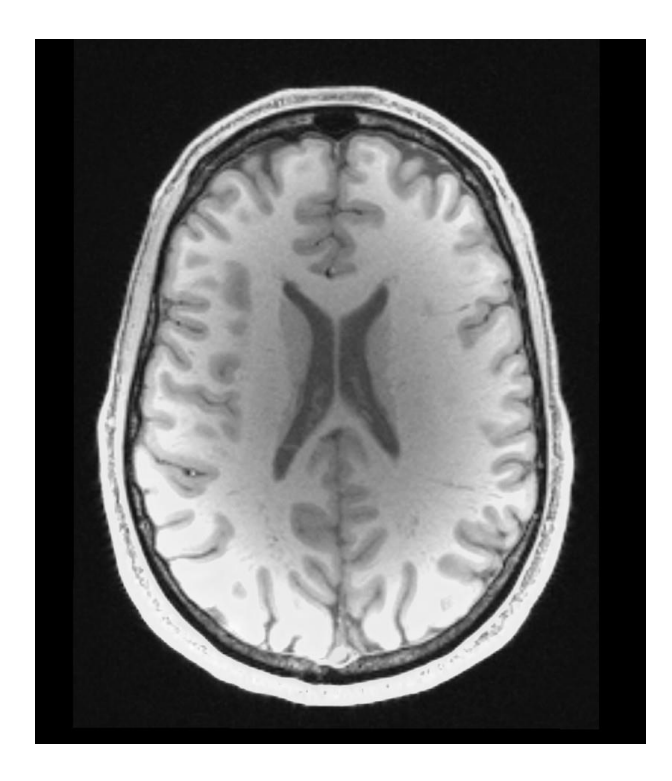

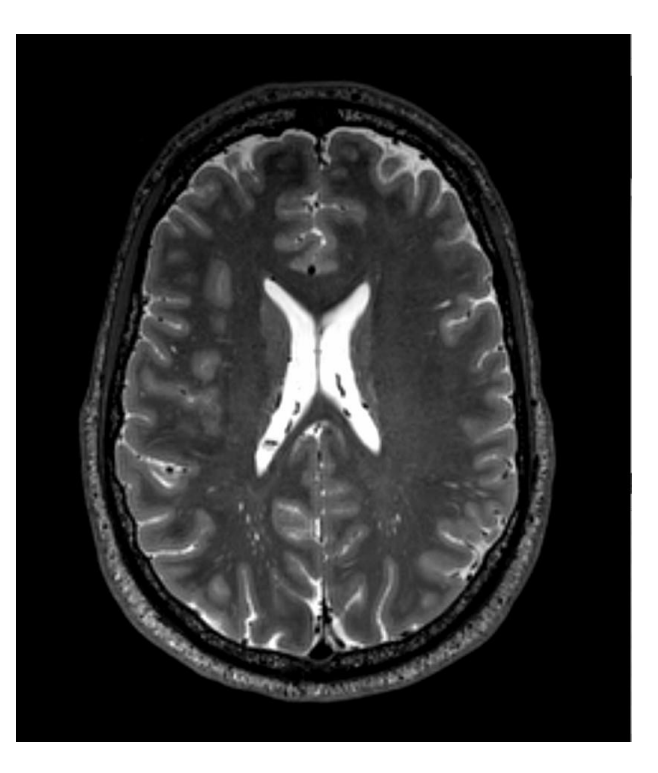

El conjunto de datos del tutorial de programación Slicer incluye una resonancia magnética ponderada en T1 y otra en T2 de un sujeto sano.

#### Conjunto de datos

| Archivo E | ditar Vist | ta Avuda |
|-----------|------------|----------|

B 3D Slicer 5.8.0

| DATA DCM SAVE Módulos: 🤍                                                                |                                 | >                                                                 | » 🔲       | ₿ »     | Ö     | » 🛛 🔶 🗸 🐴 |
|-----------------------------------------------------------------------------------------|---------------------------------|-------------------------------------------------------------------|-----------|---------|-------|-----------|
| 🕒 3D Slicer                                                                             | _                               | E Añadir datos a la escena                                        | - D       | ×       | -     |           |
|                                                                                         |                                 | Seleccione Directorio para anadir Seleccione Archivos para anadir | Mostrar o | pciones |       |           |
| Bien                                                                                    | /enido                          | Archivo                                                           | Descrip   | ción    |       |           |
| Añadir datos                                                                            |                                 | C:/SlicerProgrammingTutorialData/T1.nrrd                          | Volumen   | •       |       |           |
| instalar extensiones                                                                    | 🕑 Desca                         |                                                                   |           |         |       |           |
| Personalizar Slicer                                                                     | Exp                             |                                                                   |           |         | y .   | <b>—</b>  |
|                                                                                         |                                 |                                                                   |           |         |       |           |
| ▼ Comentarios                                                                           |                                 |                                                                   |           |         |       |           |
| Comparta sus historias<br>cuéntenos como 3D Slic                                        | con nosotros e<br>er ha hecho p |                                                                   |           |         |       |           |
| Estamos siempre interesados en mejora<br>enviar un informe de error, abra <b>Ayud</b> a | r 3D Slicer, pa<br>a-> Informa  |                                                                   |           |         |       |           |
| Acerca de                                                                               |                                 |                                                                   |           |         | win32 |           |
| <ul> <li>Coordenadas</li> </ul>                                                         |                                 |                                                                   |           |         |       |           |
| Mostrar corte ampliado                                                                  |                                 |                                                                   |           |         |       |           |
| L                                                                                       |                                 | Reset                                                             | K Car     | ncel    |       |           |
| F                                                                                       |                                 |                                                                   |           |         |       |           |
| В                                                                                       |                                 |                                                                   |           |         |       |           |

Arrastre y suelte el archivo T1.nrrd

Haga clic en Aceptar para cargar el archivo en Slicer

#### **Tutorial dataset**

| ( 3D Slicer 5.8.0                                                                                                | - D X                                                                                                    |
|----------------------------------------------------------------------------------------------------|----------------------------------------------------------------------------------------------------|
| <u>A</u> rchivo <u>E</u> ditar <u>V</u> ista <u>A</u> yuda                                                       |                                                                                                    |
| DATA DCM Módulos: 🧠 📜 Datos 🔻                                                                                    | =, 🛇 🛇 🛛 🖂 🕨 🕪 🕪 100.0fps 🕸 😰 🞯 🞯 » 🏣 » 🖳 🕞 » 🔶 » 📥 * 🔸 * » 🌌                                                                           |
| 🕒 3D Slicer                                                                                                    | ★ 1 - 中 🗖                                                                                                    |
| Ayuda y reconocimiento                                                                                           |                                                                                                    |
| Jerarquia de proyectos Jerarquía de transformación Todos los 4                                                   |                                                                                                    |
| Nodo 🔹 🖬 🎕                                                                                                    |                                                                                                    |
| ▼ scene                                                                                                    | R     SPL: 12.6852mm     G     AS: 21.3026mm     Y     C     LI: 3.8352mm       D: T1     D: T1     D: T1     D: T1     D: T1     D: T1 |
| Mostrar transformaciones Mostrar ID MRML     Mostrar transformación sobre los elementos de la ierarquía temática | B: 11 B: 11                                                                                                    |
|                                                                                                    | Consola Python                                                                                                    |
| Información del nodo MRML                                                                                        | Python 3.9.10 (main, Jan 23 2025, 23:04:06) [MSC v.1942 64 bit (AMD64)] on win32                                                        |
| ▼ Coordenadas                                                                                                    |                                                                                                    |
| Mostrar corte ampliado                                                                                           |                                                                                                    |
| L<br>F<br>B                                                                                                    |                                                                                                    |

 $\otimes$ 

#### Panorama general

- Slicer es un software gratuito y de código abierto
- Hay miles de imágenes médicas sofisticadas disponibles en Internet que puede visualizar y analizar con 3D Slicer.

## Modelo de datos de Slicer

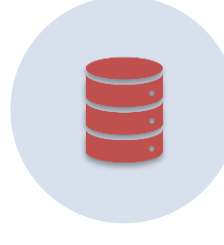

El modelo de datos de Slicer se basa en la estructura de datos de escena de Slicer.

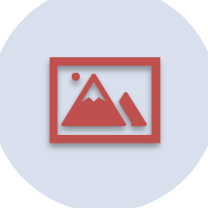

Una escena Slicer es una colección de imágenes, anotaciones, modelos 3D, transformaciones espaciales, fiduciales y cámaras.

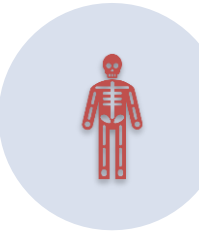

El lenguaje MRML (Medical Reality Markup Language) es un lenguaje basado en XML que se utiliza para serializar el contenido de la escena Slicer en disco (scene.mrml).

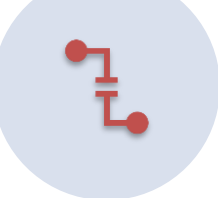

Cada elemento de una escena se denomina nodo MRML

#### Nodos MRML de Slicer: Tipos Básicos

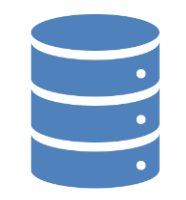

Nodo de datos: Almacena los datos en bruto. Nodo de visualización: Describe cómo deben visualizarse los datos.

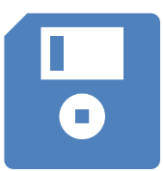

Nodo de almacenamiento: Describe cómo deben almacenarse los datos en el disco.

### Conjunto de datos del tutorial

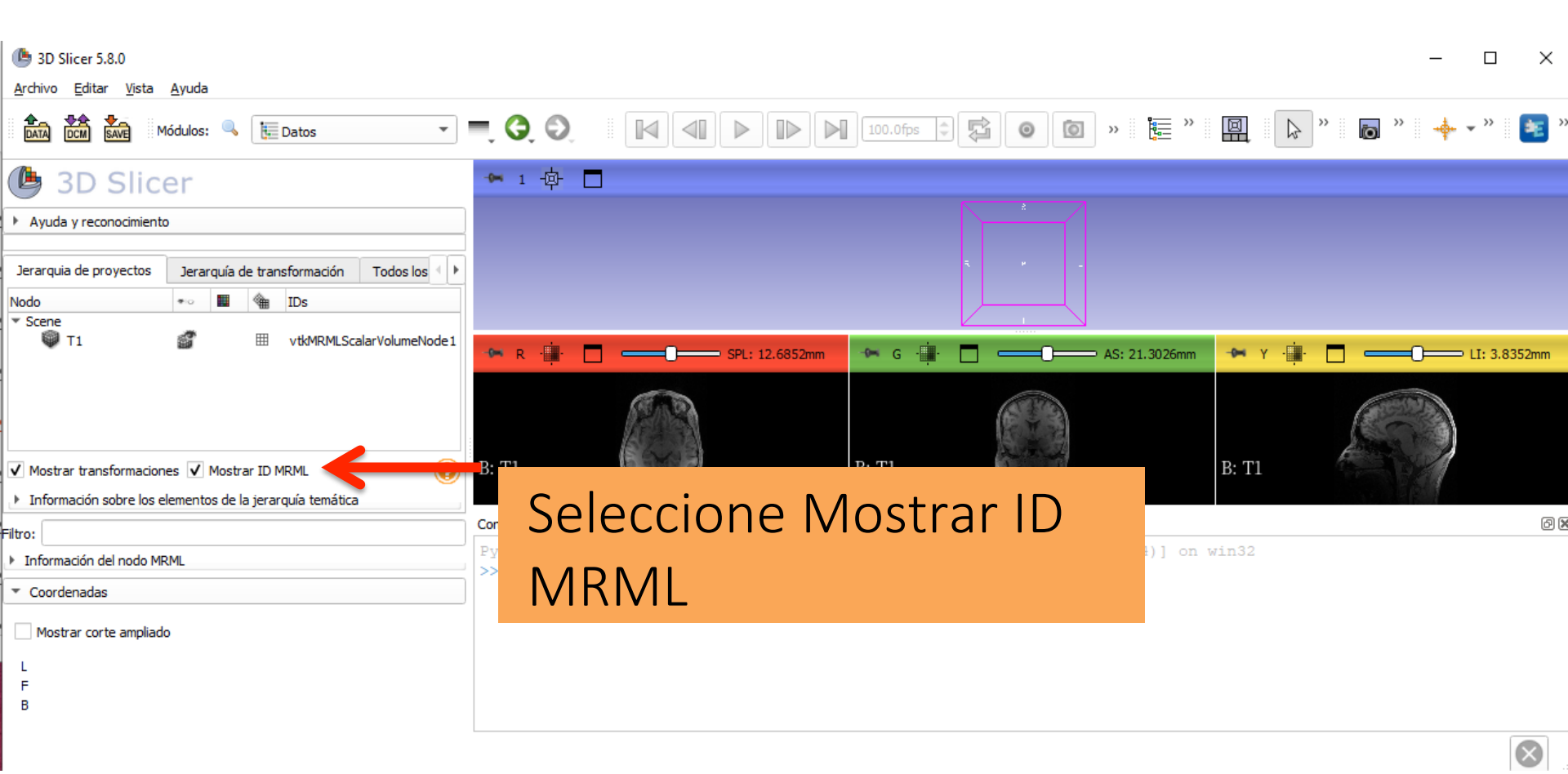

### Slicer Data Model

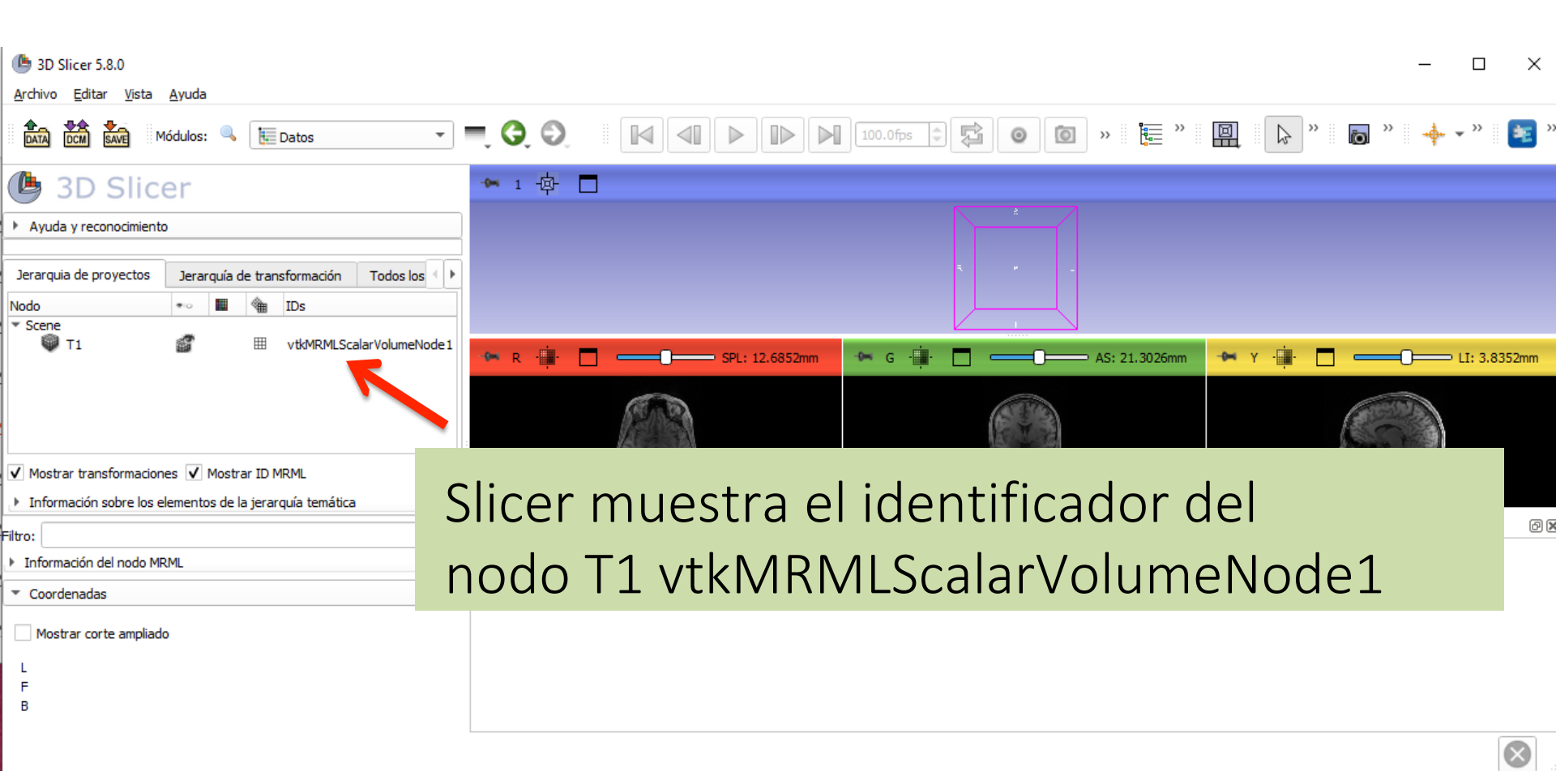

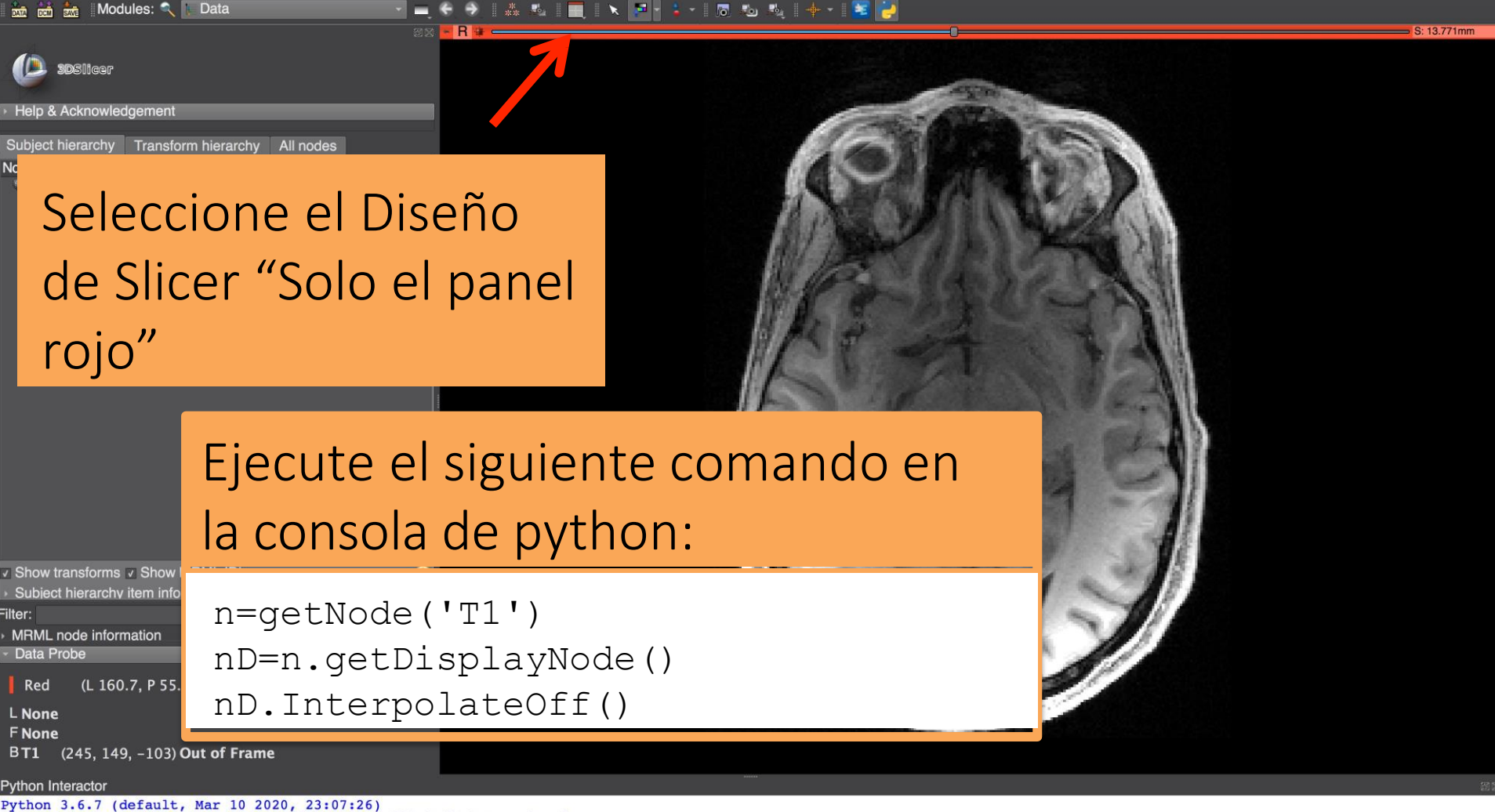

[GCC 4.2.1 Compatible Apple LLVM 8.0.0 (clang-800.0.42.1)] on darwin

- >>> n=getNode('T1')
  >>> nD=n.GetDisplayNode()
- >>> nD.InterpolateOff()
- >>>

|                                                                                        | j 🎂   Modules: 🔍 🗽 Data 💦 🗸 📮 🗧 🔶   🚓 🔩   🛄   🔪 🎮 + 🗦 + 👦 🐁 🔩   🔶 🔁                                                                                                    | 0.10.77      |
|----------------------------------------------------------------------------------------|----------------------------------------------------------------------------------------------------|--------------|
| Help & A<br>Subject hi<br>Node<br>T1                                                   | SDS/liger<br>A Acknowledgement<br>thierarchy Transform hierarchy All nodes<br>thierarchy Transform hierarchy All nodes<br>vtkMRMLScalarVolumeNode1                             | 3. 15.// HHM |
|                                                                                        | Slicer muestra la imagen T1<br>con la interpolación<br>desactivada                                                                                                    |              |
| ✓ Show tra<br>→ Subject<br>Filter:<br>→ MRML na<br>→ Data Pro<br>Show Z<br>L<br>F<br>B | transforms S Show MRML ID's<br>ct hierarchy item information<br>Probe<br>v Zoomed Slice                                                                                        |              |
| Python Inte<br>Python 3<br>[GCC 4.2<br>>>> n=ge<br>>>> nD=m<br>>>> nD.1                | <pre>nteractor 3.6.7 (default, Mar 10 2020, 23:07:26) .2.1 Compatible Apple LLVM 8.0.0 (clang-800.0.42.1)] on darwin getNode('T1') =n.GetDisplayNode() .InterpolateOff()</pre> | 65 C         |

>>>

A Distance water in Fact.

#### Ejecute el siguiente comando para activar la interpolación

Show transforms
 Subject hierarchy item info
 Filter:
 MRML node information

Modules: 🔍

3DSlicer

Node

■ T1

Help & Acknowledgement

Subject hierarchy Transform hierarchy All nodes

IDs

vtkMRMLScalarVolumeNode1

nD.InterpolateOn()

Show Zoomed Slice

F

F B

Python Interactor

Data Probe

Python 3.6.7 (default, Mar 10 2020, 23:07:26)

[GCC 4.2.1 Compatible Apple LLVM 8.0.0 (clang-800.0.42.1)] on darwin

>>> n=getNode('T1')

>>> nD=n.GetDisplayNode()

>>> nD.InterpolateOff()

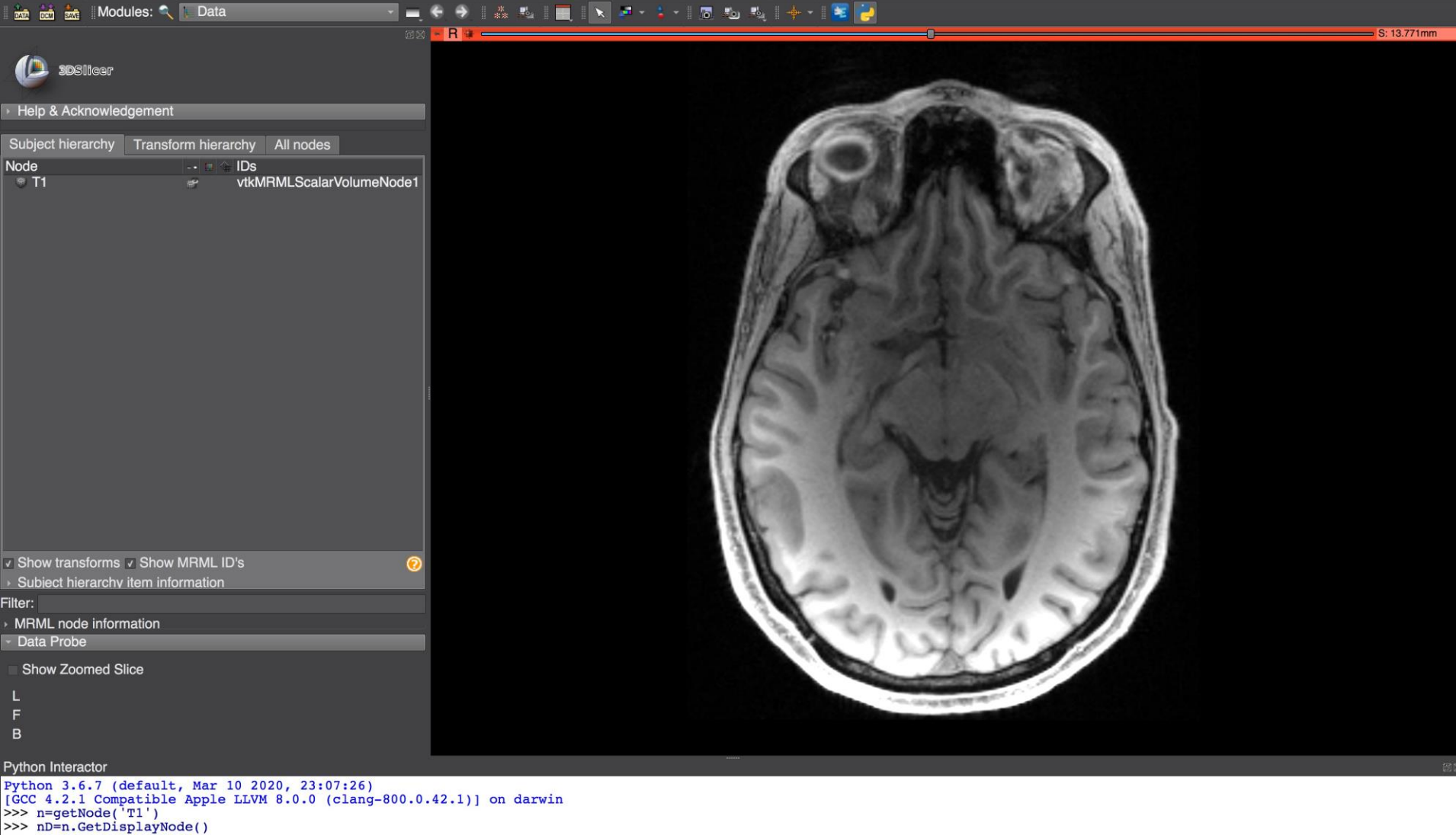

- >>> nD.InterpolateOff()
- >>> nD.InterpolateOff( >>> nD.InterpolateOn()
- >>>

- El paquete slicer.util da acceso a los volúmenes como matrices multidimensionales NumPy
- Los volúmenes pueden modificarse utilizando métodos estándar de NumPy

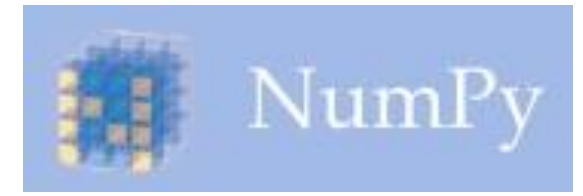

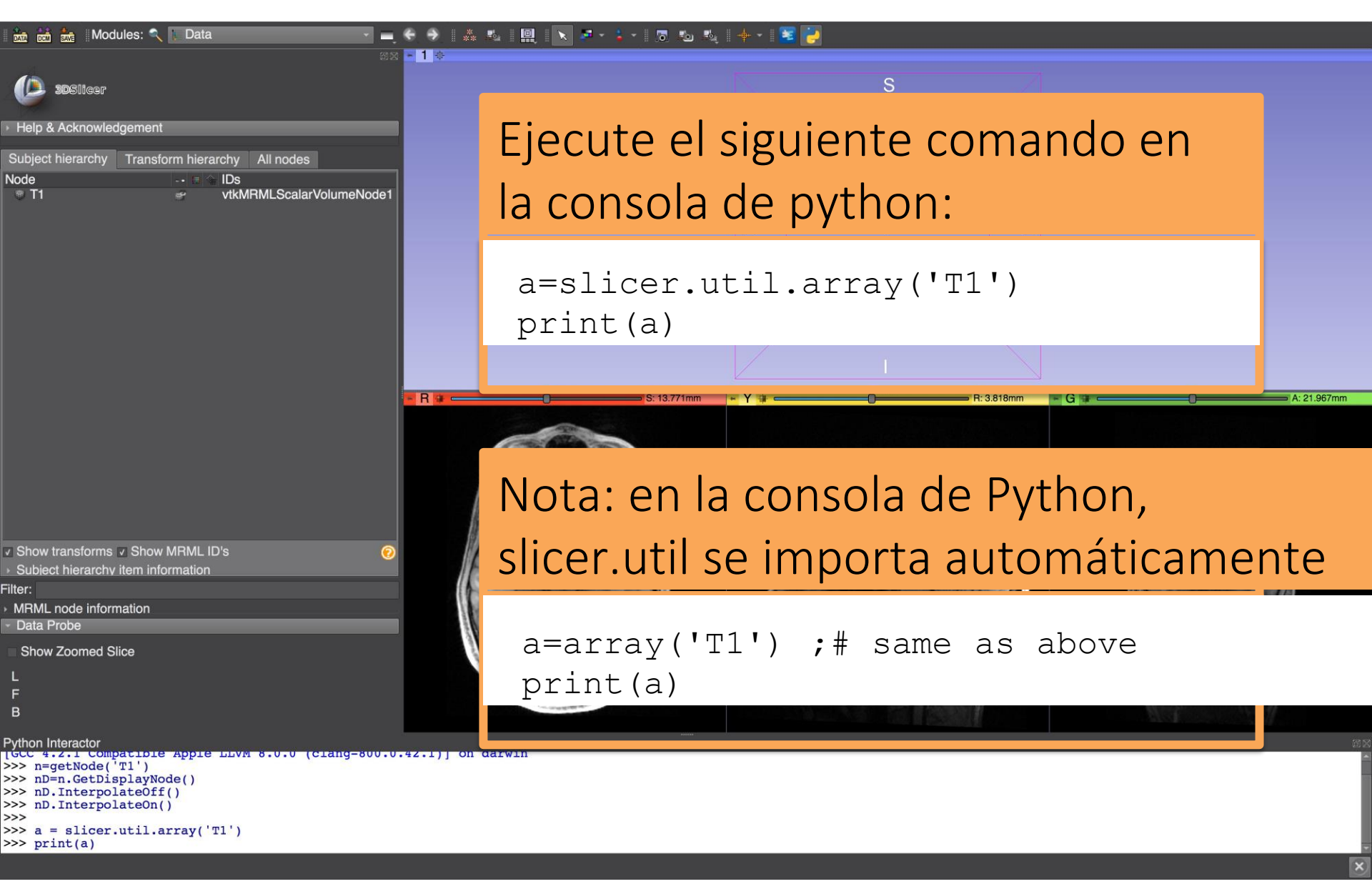

| 🛚 🖮 📩    Modules: 🔍 👔 Data. 💎 💻 🥌 🔶    🚓 👟    🛄                                                                                                    | N # + \$ +   B Ko Ko   + +   ¥ 🛃 |               |
|----------------------------------------------------------------------------------------------------|----------------------------------|---------------|
| <pre>Python Interactor &gt;&gt;&gt; a = slicer.util.array('Tl') &gt;&gt;&gt; print(a) [[[ 0 0 0 0 0 0] [ 0 20 6 10 52 27] </pre>                                                                                                    | S                                |               |
| Help & Ack       [       0       24       25        4       32       8 ]         Subject hier:       [       0       48       14        41       42       21 ]         Subject hier:       [       0       15       40        33       38       25 ]         Node       [       0       55       19        21       7       17 ]] | Slicer imprir                    | ne los        |
| $\begin{bmatrix} 0 & 0 & 0 & \dots & 0 & 0 & 0 \\ 0 & 4 & 14 & \dots & 30 & 17 & 42 \\ 0 & 22 & 9 & \dots & 11 & 12 & 49 \end{bmatrix}$                                                                                                    | valores de                       |               |
| $\begin{bmatrix} 0 & 86 & 18 & \dots & 16 & 66 & 11 \\ [ 0 & 48 & 26 & \dots & 14 & 23 & 21 ] \\ [ 0 & 16 & 3 & \dots & 31 & 14 & 33 ] \end{bmatrix}$                                                                                                    | intensidad o                     | le la         |
| [ 0 60 39 7 28 10]<br>[ 0 58 19 34 31 29]<br>[ 0 5 48 39 21 38]                                                                                                    | imagen T1                        |               |
| [ 0 22 55 14 46 15]<br>[ 0 17 45 26 20 43]]                                                                                                    |                                  |               |
| [[ 0 0 0 0 0 0]<br>[ 0 8 26 33 36 44]<br>[ 0 27 18 21 21 45]                                                                                                    | 5: 13.771mm + Y                  | ⇒ A: 21.967mm |
| $\begin{bmatrix} 0 & 12 & 22 & \dots & 22 & 34 & 14 \\ [ & 0 & 2 & 11 & \dots & 48 & 65 & 35 \\ [ & 0 & 25 & 7 & \dots & 7 & 17 & 11 ] \end{bmatrix}$                                                                                                    | La consola p                     | ython         |
| $\begin{bmatrix} 0 & 0 & 0 & \cdots & 0 & 0 & 0 \\ 0 & 34 & 44 & \cdots & 13 & 41 & 30 \\ 0 & 23 & 24 & \cdots & 28 & 51 & 33 \end{bmatrix}$                                                                                                    | muestra una                      | E             |
| $\begin{bmatrix} 0 & 17 & 34 & \dots & 42 & 16 & 53 \\ [ 0 & 12 & 30 & \dots & 45 & 51 & 36 ] \end{bmatrix}$ $\begin{bmatrix} [ 0 & 0 & 0 & \dots & 0 & 0 & 0 ] \end{bmatrix}$                                                                                                    | visualizaciór                    | ר             |
| <pre></pre>                                                                                                    | truncada de                      | una           |
| Filter: [ 0 48 49 10 10 46]]]<br>→ MRML node>>><br>→ Data Probe                                                                                                    | matriz 3D                        |               |
| Show Zoomed Slice L F                                                                                                    |                                  |               |
| в                                                                                                    |                                  |               |

#### 🐜 👬 🐜 🛛 Modules: 🔍 📜 Data si 🖳 🗙 🖉 - 🖕 - 👦 si si 🦛 - 😒 漫 -1+ DSIIcer Ejecute el siguiente comando en Help & Acknowledgemen Subject hierarchy Transform hierarchy All nodes la consola de python: Node IDs 🐨 T1 vtkMRMLScalarVolumeNode1 $\min T1 = a.min()$ $\max T1 = a.max()$ print(min T1, max T1) R = -G Show transforms Show MRML ID's Subject hierarchy item information Filter: MRML node information Data Probe Show Zoomed Slice Pvthon Interactor 0 48 49 ... 10 10 46111 >>> min T1=a.min() >>> max T1=a.max()

>>> print(min T1, max T1)

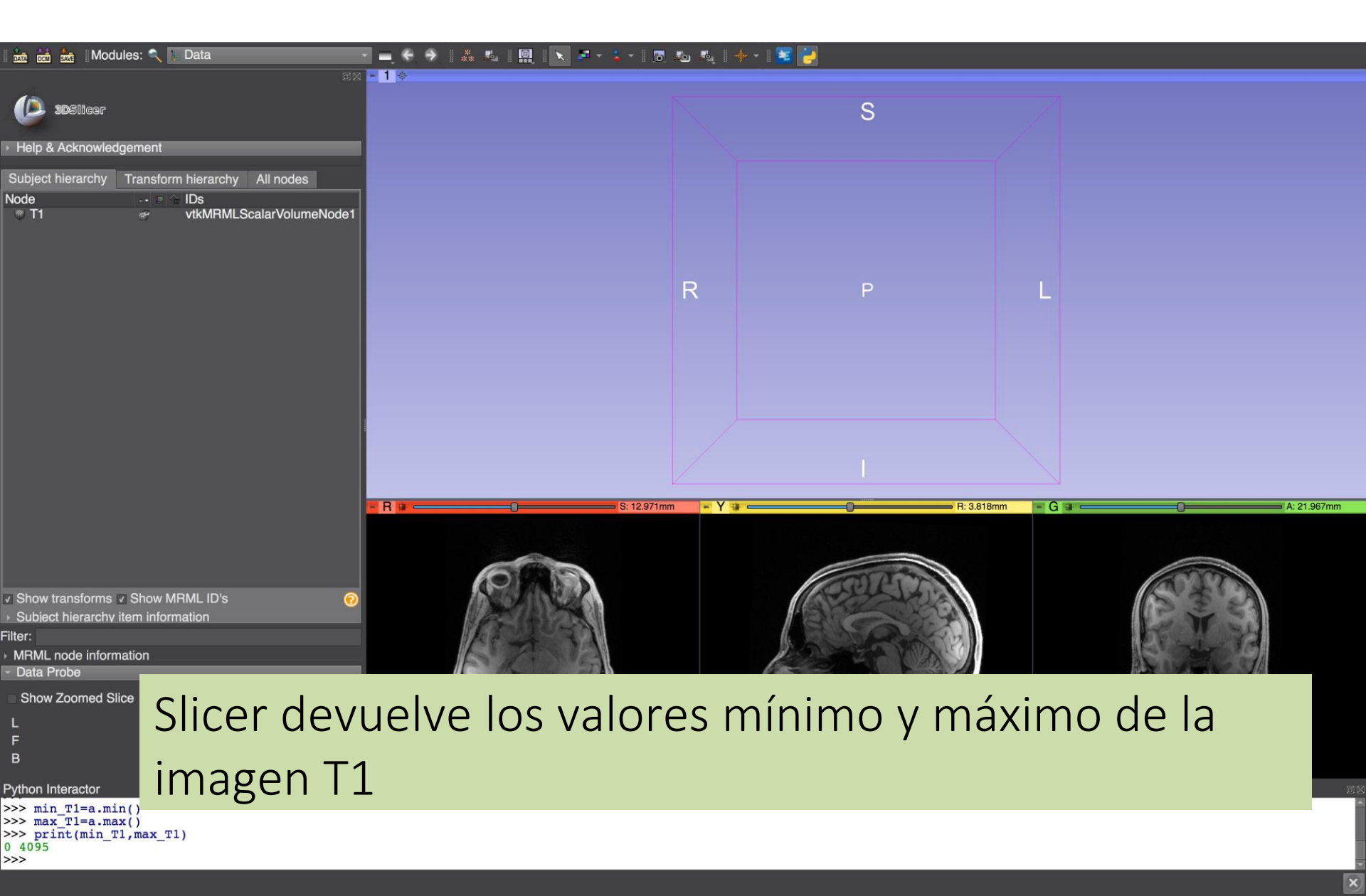

### Modificación de vóxeles en un volumen

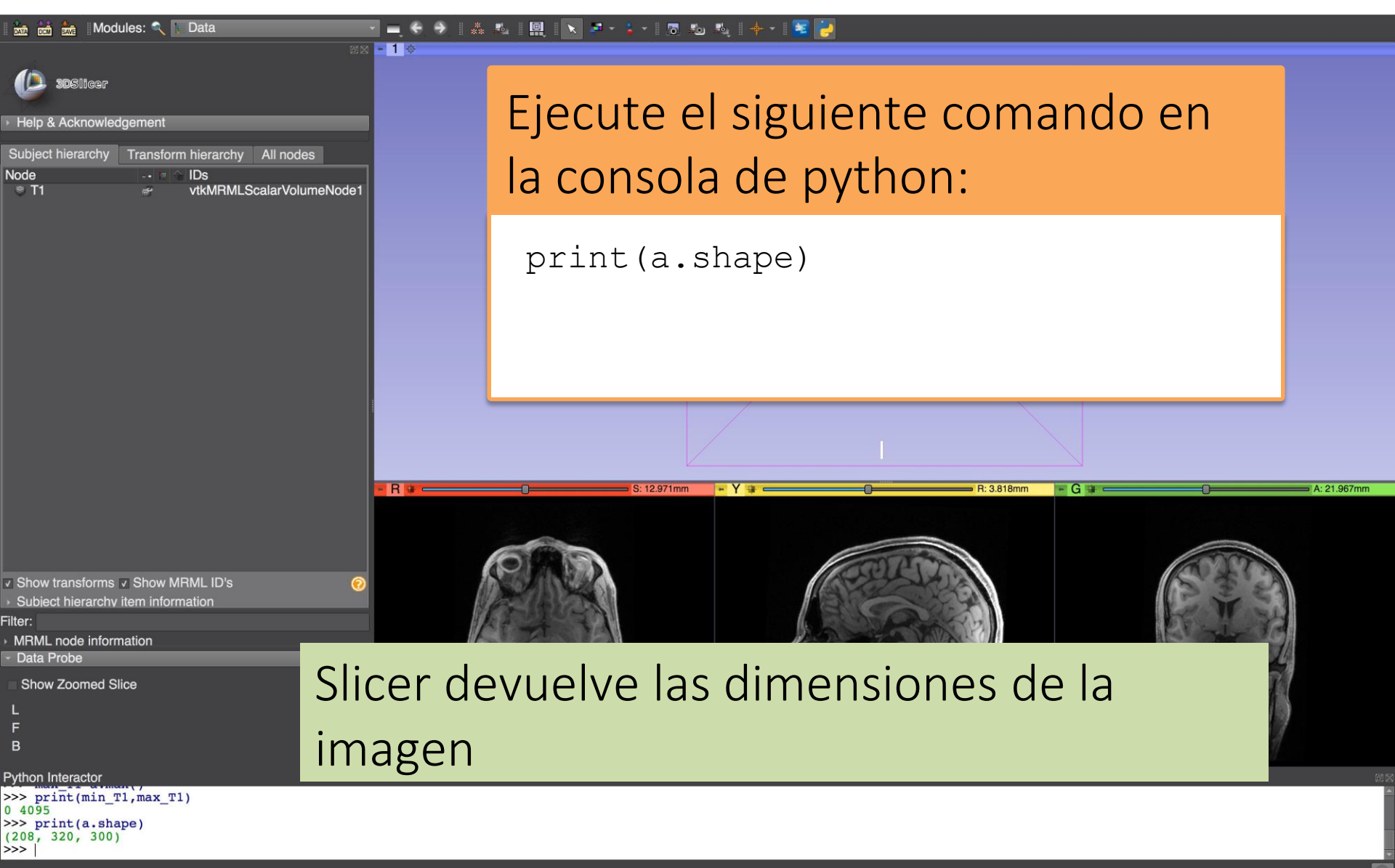

### Modificación de vóxeles en un volumen

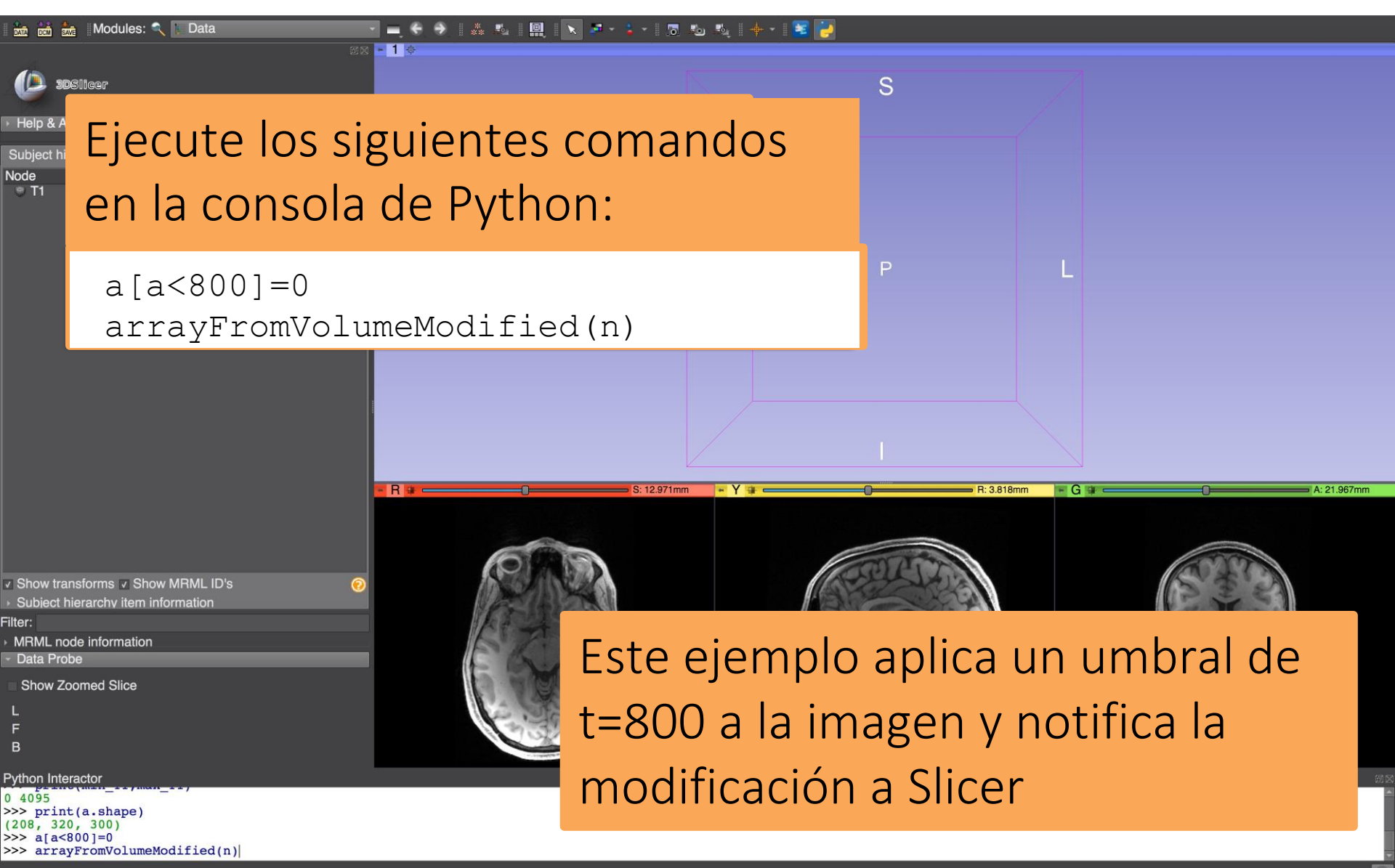

#### Modificación de vóxeles en un volumen

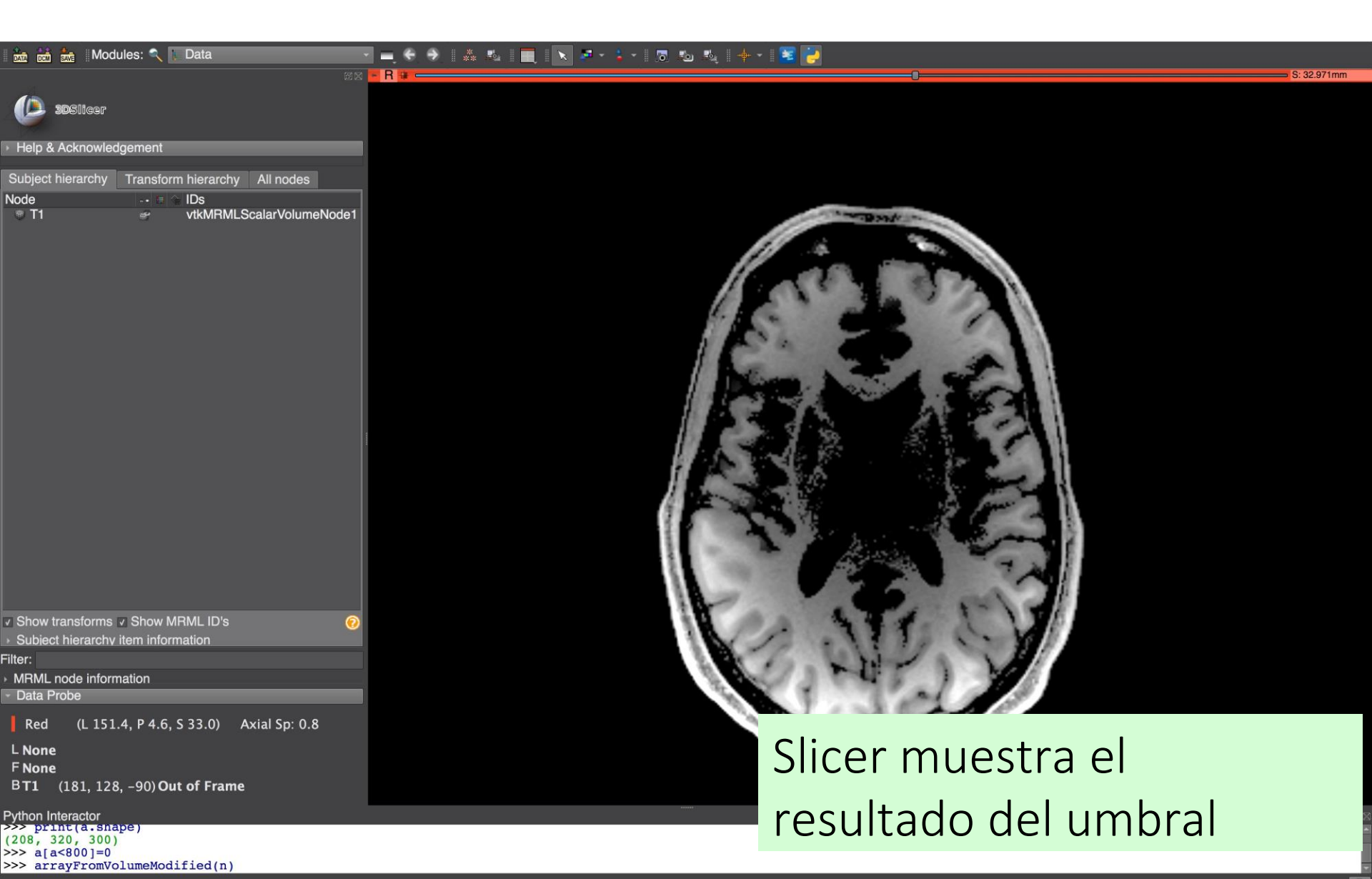

#### Cargar el volumen T2

|                                                                                             | 📸 Modules: 🔍 📜 Data                                                                             |                                                 | -   5 🐁 🍕   🕂 -   🛎 🔁 |                          | S: 7.371mm |
|---------------------------------------------------------------------------------------------|-------------------------------------------------------------------------------------------------|-------------------------------------------------|-----------------------|--------------------------|------------|
| Help &<br>Subject<br>Node<br>T1<br>T2                                                       | Disticer<br>Cargue la im<br>IDS<br>VtkMRMLScalarVolumeNoc<br>VtkMRMLScalarVolumeNoc             | agen T2 en Sl                                   | icer:                 |                          |            |
|                                                                                             | slicer.util.loadVol                                                                             | ume(`/Users/spujol/Sl                           | icerCourses/Sl        | icerProgrammingTutorial/ | 'T2.nrrd') |
| ✓ Show tra<br>→ Subject I<br>Filter:<br>→ MRML no<br>← Data Pro<br>Show Z<br>L              | Insforms I Show MRML ID's<br>nierarchv item information<br>ode information<br>be<br>oomed Slice |                                                 |                       |                          |            |
| F<br>B                                                                                      |                                                                                                 |                                                 |                       | NUT CONTRACTOR           |            |
| Python Inte<br>>>> slic<br>(MRMLCor<br>>>><br>>>><br>>>><br>>>><br>>>><br>>>><br>>>><br>>>> | Mador<br>er.util.loadVolume('/Users/spujol/Sl<br>ePython.vtkMRMLScalarVolumeNode)0x14           | icerCourses/SlicerProgrammingTutoria<br>0328c48 | L/T2.nrrd')           |                          | 56<br>     |

#### Función Python: umbral

|                                                                                           | i 🚵   Modules: 🔨   Data 💦 🚽 🖶 🔿    🚓 🔩   🔳    🔪 🖙 💈 🕫 🕹 🍇    📥 😒 🔤                                                                 |            |
|-------------------------------------------------------------------------------------------|----------------------------------------------------------------------------------------------------|------------|
| <b>(</b> ) 3                                                                              | 82 № H W                                                                                                    | S: 7.371mm |
| <ul> <li>Help &amp; A</li> <li>Subject h</li> <li>Node</li> <li>T1</li> <li>T2</li> </ul> | Crear una función umbral(t) en<br>la consola Python                                                                                |            |
|                                                                                           | def threshold(t):                                                                                                    |            |
|                                                                                           | n=getNode('T2')                                                                                                    |            |
|                                                                                           | a=array('T2') a[a <t]=0< th=""><th></th></t]=0<>                                                                                   |            |
| ✓ Show training                                                                           | arrayFromVolumeModified(n)<br>print(`Thresholding done')                                                                           |            |
| → Subiect<br>Filter:<br>→ MRML n<br>→ Data Pro                                            | - node information<br>Probe                                                                                                    |            |
| Red<br>L None<br>F None<br>B T2 (                                                         | (R 145.5, P 86.4, S 7.4) Axial Sp: 0.8<br>e<br>(286, 167, 280) Out of Frame                                                        |            |
| Python Int<br>>>><br>>>> def<br>r<br>a<br>a<br>a                                          | Interactor<br>n=getNode('T2')<br>a=array('T2')<br>a[a <t]=0<br>arrayFromVolumeModified(n)<br/>print('Thresholding done')</t]=0<br> |            |

#### Función Python: umbral

| 📩 📩 Modules: 🔍 📔 Data                                                                                                    |                | S: 7.971mm |
|----------------------------------------------------------------------------------------------------|----------------|------------|
| Subject hierarchy Transform hierarchy All nodes                                                                                                    |                | S: 7.37 mm |
| Ejecuta la for threshold (50                                                                                                    | unción umbral: |            |
| <ul> <li>Show transforms Show MRML ID's</li> <li>Subject hierarchy item information</li> <li>Filter:</li> <li>MRML node information</li> <li>Data Probe</li> <li>Red (L 52.0, P 58.9, S 7.4) Axial Sp: 0.8</li> <li>L None</li> <li>F None</li> <li>BT2 (251, 161, 33) 26</li> </ul> |                |            |
| <pre>Python Interactor &gt;&gt;&gt; def threshold(t): n=getNode('T2') a=array('T2') a[a<t]=0 arrayfromvolumemodified(n)="" done')="" pre="" print('thresholding="" threshold(500) <=""></t]=0></pre>                                                                                 |                | 83 S       |

#### Función Python: umbral

| 📸 🖮 Modules: 🔍 📔 Data                                              |       | 🔶 🕶 🛛 🔁 🔁                                                                                                    |          |
|--------------------------------------------------------------------|-------|----------------------------------------------------------------------------------------------------|----------|
|                                                                    | • R # | 0S:r                                                                                                    | 7.371mm  |
| DSlicer                                                            |       |                                                                                                    |          |
| Help & Acknowledgement                                             |       |                                                                                                    |          |
| Subject hierarchy Transform hierarchy All nodes                    |       |                                                                                                    |          |
| Node                                                               |       |                                                                                                    |          |
| T2                                                                 |       | the state of the second second s                                                                                                    |          |
|                                                                    |       |                                                                                                    |          |
|                                                                    |       | A AFTER AN                                                                                                    |          |
|                                                                    |       |                                                                                                    |          |
|                                                                    | E AL  |                                                                                                    |          |
|                                                                    | 1 A 4 |                                                                                                    |          |
|                                                                    | / 67  |                                                                                                    |          |
|                                                                    |       |                                                                                                    |          |
|                                                                    | 1. 🚾  |                                                                                                    |          |
|                                                                    |       | a statistical statistics of the state of the state of the |          |
|                                                                    | 10.00 |                                                                                                    |          |
| ✓ Show transforms ✓ Show MRML ID's                                 |       |                                                                                                    |          |
| Subject hierarchy item information                                 | 1.10  |                                                                                                    |          |
| Iter: MRML node information                                        | 1. J. | A SHELLY /                                                                                                    |          |
| - Data Probe                                                       | Same. | and the second second                                                                                                    |          |
| Red (L 60.1, P 4.6, S 7.4) Axial Sp: 0.8                           |       |                                                                                                    |          |
| L None                                                             |       | Desplácese por los cortes                                                                                                    |          |
| BT2 (183, 163, 23) 0                                               |       |                                                                                                    |          |
| Python Interactor                                                  |       | nara visualizar la salida de                                                                                                    | )<br>III |
| <pre> n=getNode('T2') a=array('T2')</pre>                          |       | para visualizar la salida de                                                                                                    |          |
| <pre> a[a<t]=0 arrayfromvolumemodified(n)<="" pre=""></t]=0></pre> |       | la función umbral                                                                                                    |          |
| print( Thresholding done )                                         |       | Id TUNCION UMDIAI                                                                                                    |          |
| Thresholding done                                                  |       |                                                                                                    |          |

>>>

#### Panaroma General

- Slicer facilita el acceso para analizar y modificar tipos de datos complejos
- Slicer es compatible con una amplia gama de paquetes informáticos científicos de Python.
- Slicer es un entorno de investigación para realizar experimentos con imágenes médicas

#### Parte 3

#### Familiarizarse con Qt en Slicer

## Qt & PythonQt

- Qt es la herramienta principal de Slicer para crear widgets, cuadros de diálogo, entradas de texto, etc.
- PythonQt expone la mayoría de las funcionalidades de Qt y es accesible a través del interactuador Python en Slicer.
- Las interfaces de usuario se pueden crear sobre la marcha para una rápida creación de prototipos y depuración.

## Función Python: toggle

#### 🖹 🔁 - 👗 - 🛛 🖏 🥾 📥 - 😫

|                            | (P              |                             |                            |                  |
|----------------------------|-----------------|-----------------------------|----------------------------|------------------|
|                            | neugement       |                             |                            |                  |
| Subject hierarch           | y Transform     | hierarchy                   | All nodes                  |                  |
| Node<br>T1<br>T2           |                 | IDs<br>vtkMRMLS<br>vtkMRMLS | calarVolume<br>calarVolume | eNode1<br>eNode2 |
| Show transform             | ns 🔽 Show MF    | RML ID's                    |                            | 0                |
| Subject hierard            | chy item inform | ation                       |                            |                  |
| Filter:                    |                 |                             |                            |                  |
| MRML node inf              | ormation        |                             |                            |                  |
| - Data Probe               |                 |                             |                            |                  |
| Show Zoomed<br>L<br>F<br>B | d Slice         |                             |                            |                  |
| Python Interactor          |                 |                             |                            |                  |

🚾 📩 Modules: 🔍 📜 Data

Crea una función toggle() en el interactor Python:

```
def toggle():
  n=qetNode ("T1")
  a=array("T1")
  a[a<0] = 0
  a[a>1000] = 700
  a[:]=a.max()-a
  arrayFromVolumeModified(n)
```

- def toggle():
- n=getNode('T1')
- a=array('T1')
- a[a<0]=0
- a[a>1000]=700
- a[:]=a.max()-a
- arrayFromVolumeModified(n) . . .
- . . . >>>

S: 7 371m

#### 드 중 중 🔺 씨 🔲 📐 🧖 \* 🧯 \* 🖄 씨 📥 + \* 📧 🥫

#### (D) 3DSilcer

Help & Acknowledgement

Modules: 🔍

| Subject hierarchy | Transform | hierarchy            | All nodes                    |                |
|-------------------|-----------|----------------------|------------------------------|----------------|
| Node              | 🖪 🚖       | IDs                  |                              |                |
| © T1<br>♥ T2      | 2<br>2    | vtkMRMLS<br>vtkMRMLS | icalarVolume<br>icalarVolume | Node1<br>Node2 |

Data

| ~   | Show transforms 🔽 Show MRML ID's   |
|-----|------------------------------------|
|     | Subject hierarchy item information |
| Fil | Itor                               |

MRML node information

Data Probe

Show Zoomed Slice

L

В

Python Interactor

>>>

>>>

>>>

>>>

>>> b=qt.QPushButton('Toggle')

>>> b.connect('clicked()',toggle)
True

>>> b.styleSheet = "font-size: 24pt; color: aqua; margin: 20px"
>>> b.show()

# Crear un botón QtPushButton en el interactor Python

b=qt.QPushButton('Toggle') b.connect('clicked()',toggle) b.styleSheet = "font-size: 24pt; color: aqua; margin: 20px" b.show()

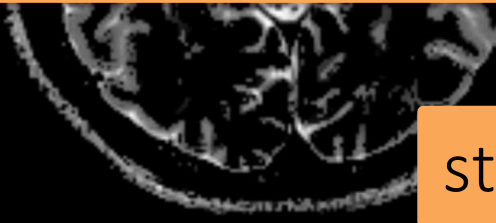

styleSheet es css

| 🔝 🖮 🐜 [Modules: 🔨 ]: Data 🦳 🚽 🖨 🖓 💷 🗮 🔝 🖛 💈             | -   🐻 🐁 🔩   🕂 -   🚾 🔁                                                                                                    |
|---------------------------------------------------------|----------------------------------------------------------------------------------------------------|
|                                                         | S: 7.371mm                                                                                                    |
| (D) sosileer                                            |                                                                                                    |
|                                                         |                                                                                                    |
| Help & Acknowledgement                                  |                                                                                                    |
| Subject hierarchy Transform hierarchy All nodes         |                                                                                                    |
| Node a A IDs<br>T1 te A IDs<br>vtkMRMLScalarVolumeNode1 |                                                                                                    |
| T2 vtkMRMLScalarVolumeNode2                             | A Same of Sec.                                                                                                    |
|                                                         |                                                                                                    |
|                                                         | A REAL AND A REAL AND A REAL AND A REAL AND A REAL AND A REAL AND A REAL AND A REAL AND A REAL AND A REAL AND A                                                                                                    |
|                                                         |                                                                                                    |
| loggle                                                  |                                                                                                    |
|                                                         | A Design of the second second s                                                                                                    |
|                                                         |                                                                                                    |
|                                                         |                                                                                                    |
|                                                         |                                                                                                    |
|                                                         |                                                                                                    |
|                                                         |                                                                                                    |
|                                                         |                                                                                                    |
|                                                         |                                                                                                    |
| ✓ Show transforms                                       |                                                                                                    |
| Subject hierarchy item information                      |                                                                                                    |
| MRML node information                                   | N M. HEALT                                                                                                    |
| - Data Probe                                            | And a start of the second second second second second second second second second second second second second s                                                                                                    |
| Red (R 65.5, P 68.6, S 7.4) Axial Sp: 0.8               | A THE A HALL AND AND A HALL AND A HALL AND A HALL AND A HALL AND A HALL AND A HALL AND A HALL AND A HALL AND A                                                                                                    |
| L None                                                  |                                                                                                    |
| F None                                                  | and the second second sec |
|                                                         |                                                                                                    |
| Python Interactor                                       | Anarece el hotón Alternar                                                                                                    |
| >>><br>>>>                                              |                                                                                                    |

>>> b=qt.QPushButton('Toggle')
>>> b.connect('clicked()',toggle)
True
>>> b.styleSheet = "font-size: 24pt; color: aqua; margin: 20px"
>>> b.show()
>>>

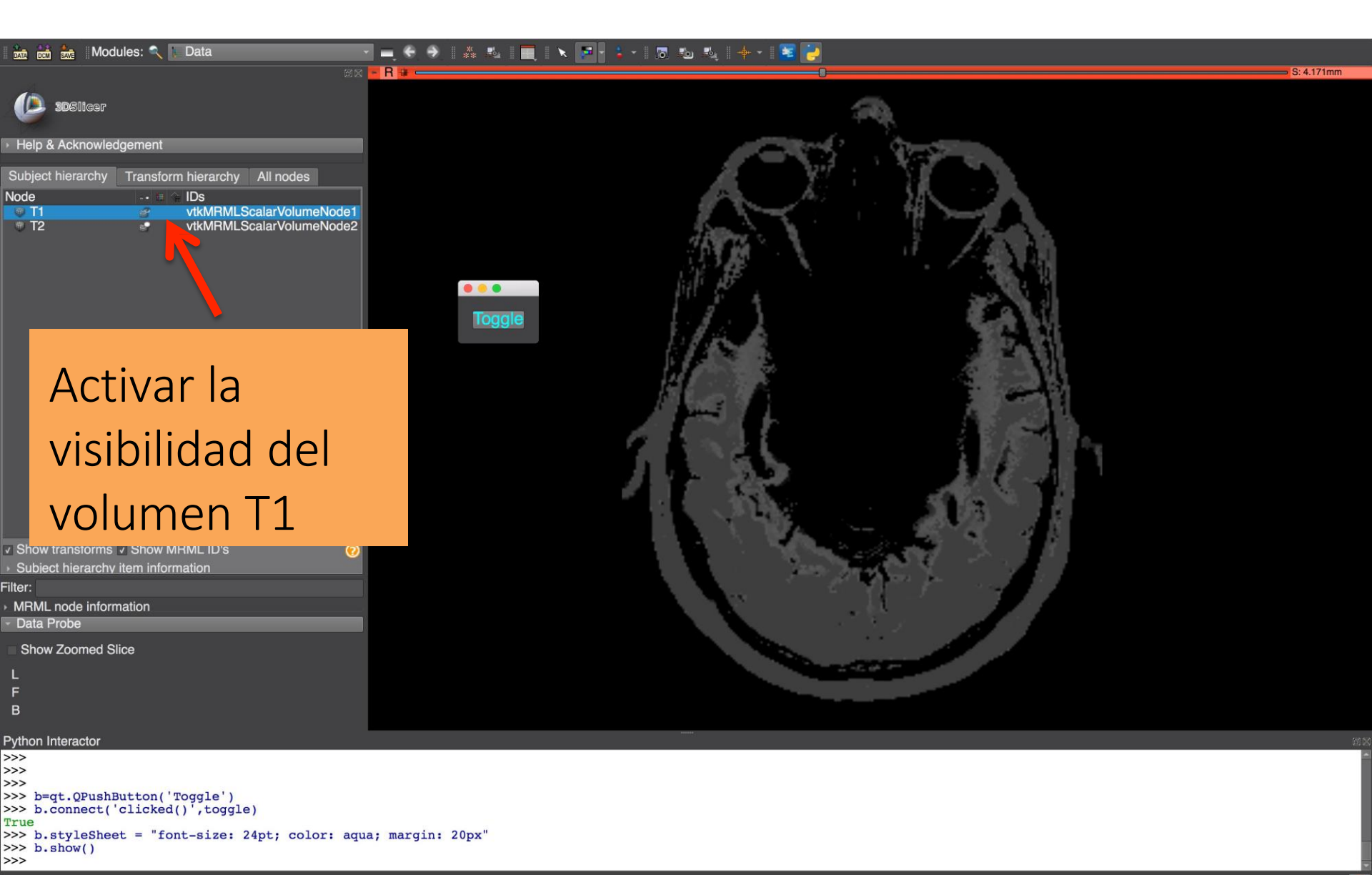

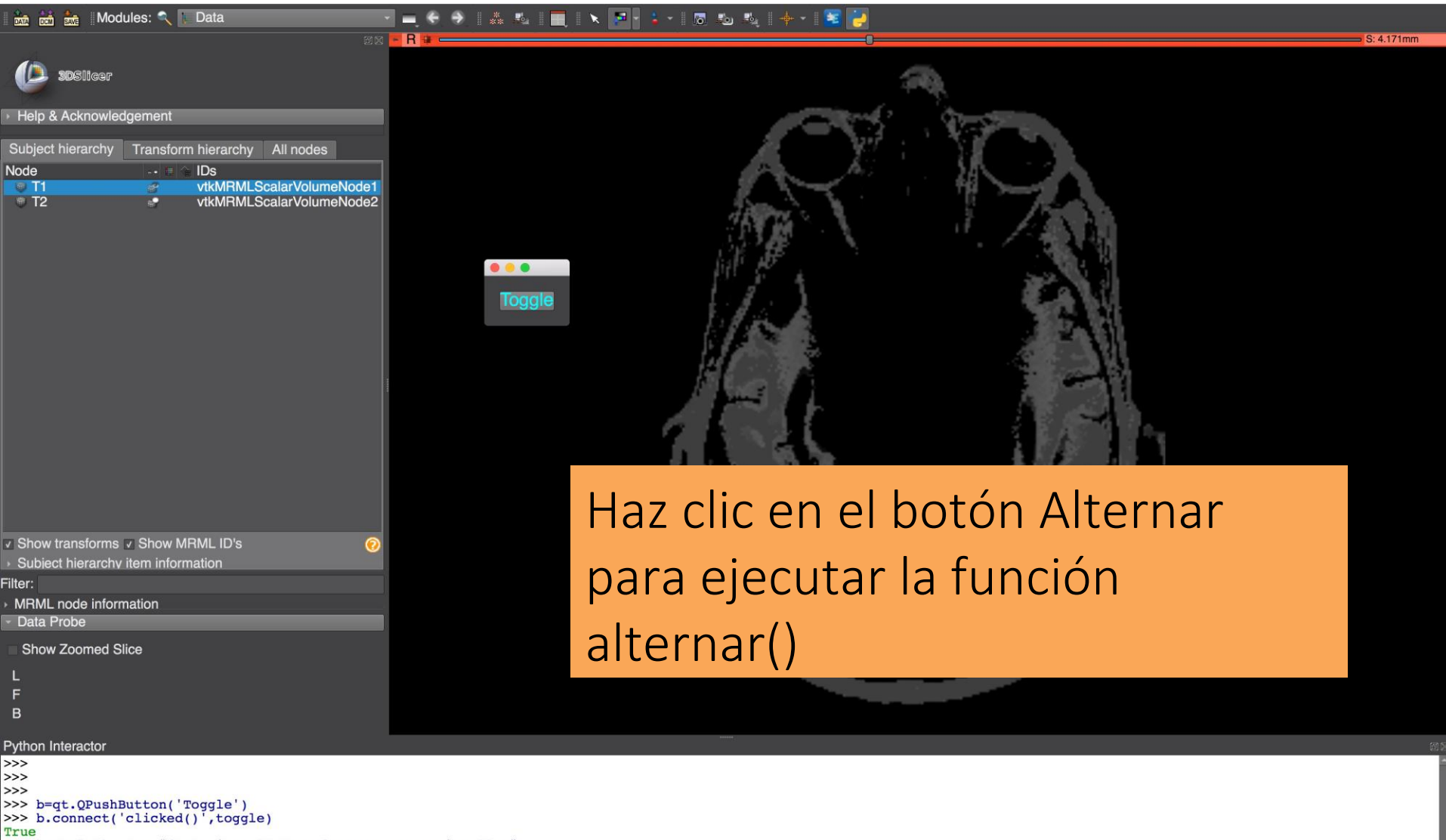

>>> b.styleSheet = "font-size: 24pt; color: aqua; margin: 20px"
>>> b.show()

>>>

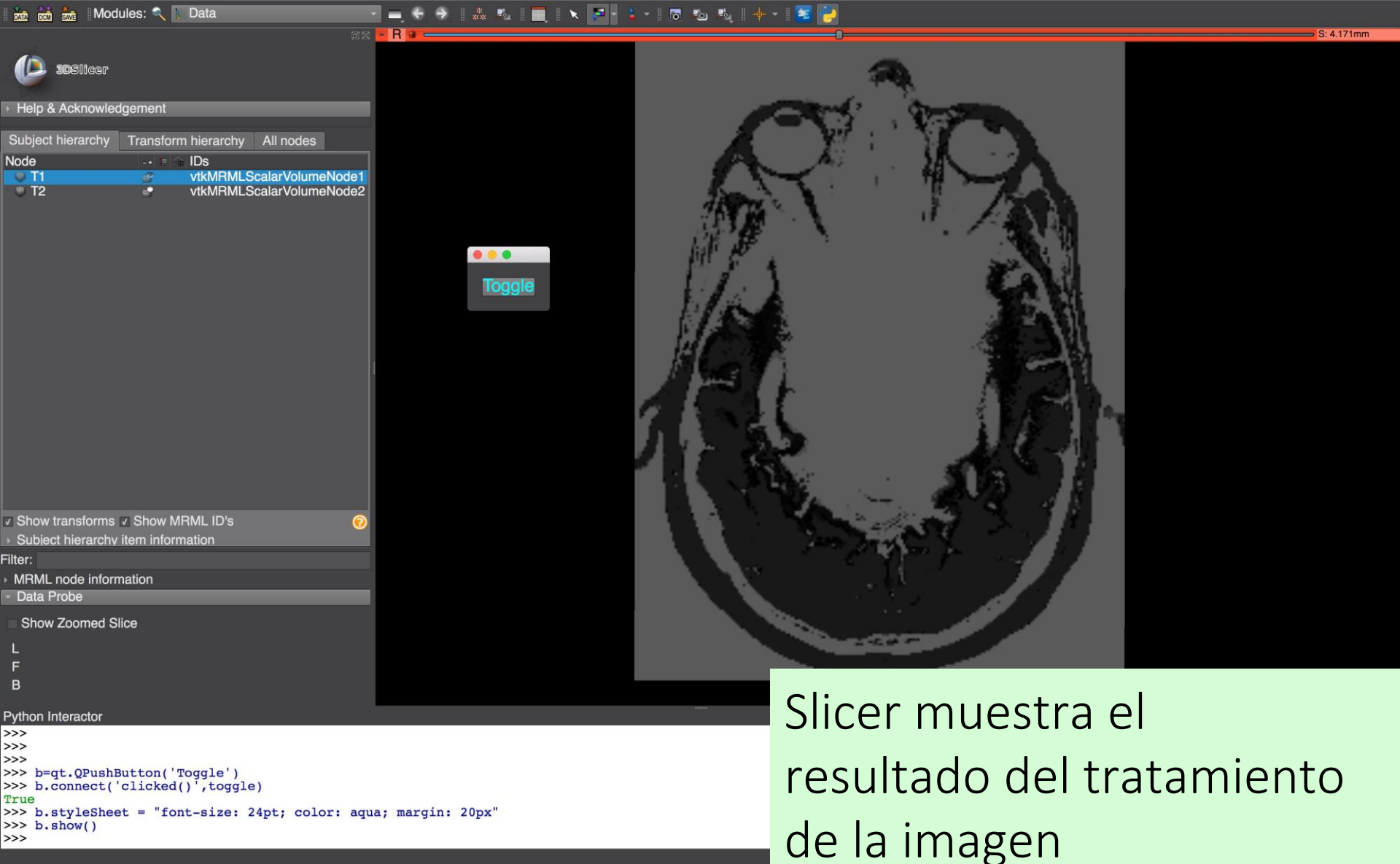

>>>

Ejemplos de módulos con secuencias de comandos

- El tutorial muestra cómo crear una interfaz sencilla en Python.
- Slicer integra muchos módulos de secuencias de comandos sofisticados, como estadísticas de segmentos, datos de muestras, módulo de endoscopia, etc.
- Para más información, consulte el repositorio de secuencias de comandos de Slicer:

https://www.slicer.org/wiki/Documentation/Nightly/ ScriptRepository

## Conclusión

- Slicer permite a los desarrolladores crear interfaces complejas y ágiles para los usuarios
- La plataforma de software ofrece posibilidades de personalización ilimitadas
- Slicer da acceso a bibliotecas subyacentes avanzadas a través de un paquete multiplataforma que es fácil de desplegar a los usuarios

#### Agradecimientos

#### Neuroimage Analysis Center (NIBIB P41 EB015902)

**PNL** Sylvain Bouix, Ph.D.

Psychiatry Neuroimaging Laboratory